BELL SYSTEM PRACTICES AT&TCo Standard

# DIGITAL ALARM SCANNER (DAS)

# MAINTENANCE

## E2A TELEMETRY

This section is designed to maintain the operational status of the J1P056A E2A digital alarm scanner (DAS) remote. Contained in this section is a trouble diagnosis flowchart (Flowchart 1) for the E2A DAS remote. The trouble diagnosis flowchart is used to isolate failures to a specific area of the system. The procedural charts, contained in this section, test the validity of the area in question. There are various tables used to assist the maintenance procedures. Before performing any part of this section, the E2, E2A, Surveillance and Control of Transmission System (SCOTS), Telecommunications Alarm Surveillance and Control (TASC), T-Carrier Administration System (TCAS), or other Operations Support Systems (OSS) should be checked for failure. The OSS check should indicate whether or not the E2A DAS is suspected of being defective. If the E2A DAS is suspected of being defective, begin with the flowchart and proceed as directed to the appropriate chart.

This section is being reissued to correct errors found in the field test. Revision arrows are used to indicate the more significant changes. The equipment test lists are not affected.

Chart 1 is used independently to show the correct switch settings of the 202T data set. Chart 2 is used independently for voltage test. Chart 3 is used for complete operational testing. Once Chart 3 is entered, proceed directly through the chart until a point is reached at which a test fails. When this point is reached, refer back to the flowchart for recommended circuit pack replacement.

If a block is reached in the flowchart referring to a schematic drawing (SD), the failure is not in a circuit pack. Visually inspect the wiring, connectors, and terminal blocks for physical damage. Read the circuit description (CD) and study the SD. Using an oscilloscope, trouble shoot the circuits to find the wiring problem.

| CHART                         |   |   |   |   |   |   |   |   |   |   |   |   |   |   |   |   |   |   |   |   |   |   | P | AGE |
|-------------------------------|---|---|---|---|---|---|---|---|---|---|---|---|---|---|---|---|---|---|---|---|---|---|---|-----|
| 1 – 202T Data Set Replacement | • | • | • | • | • | • | • | • | • | • | • | • | • | • | • | • | • | • | • | • | • | • | • | 8   |
| 2 – Voltage Test              | • | • | • | • | • | • | • | • | • | • | • | • | • | • | • | • | • | • | • | • | • | • | • | 9   |
| 3 — Operational Tests         | • | • | • | • | • | • | • | • | • | • | • | • | • | • | • | • | • | • | • | • | • | • | ٠ | 11  |

#### NOTICE

Not for use or disclosure outside the Bell System except under written agreement

Printed in U.S.A.

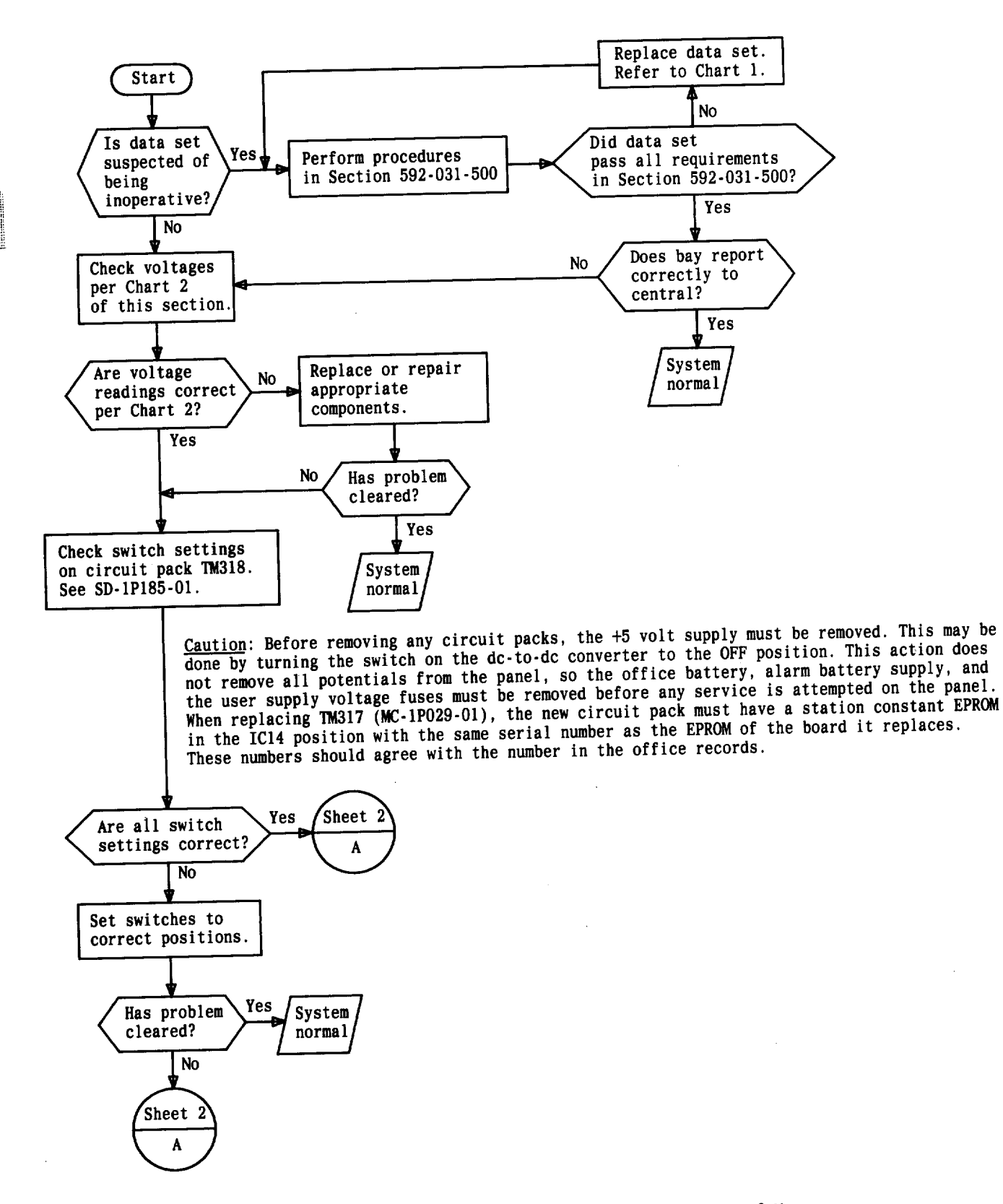

Flowchart 1—Trouble Diagnosis (See Caution) (Sheet 1 of 6)

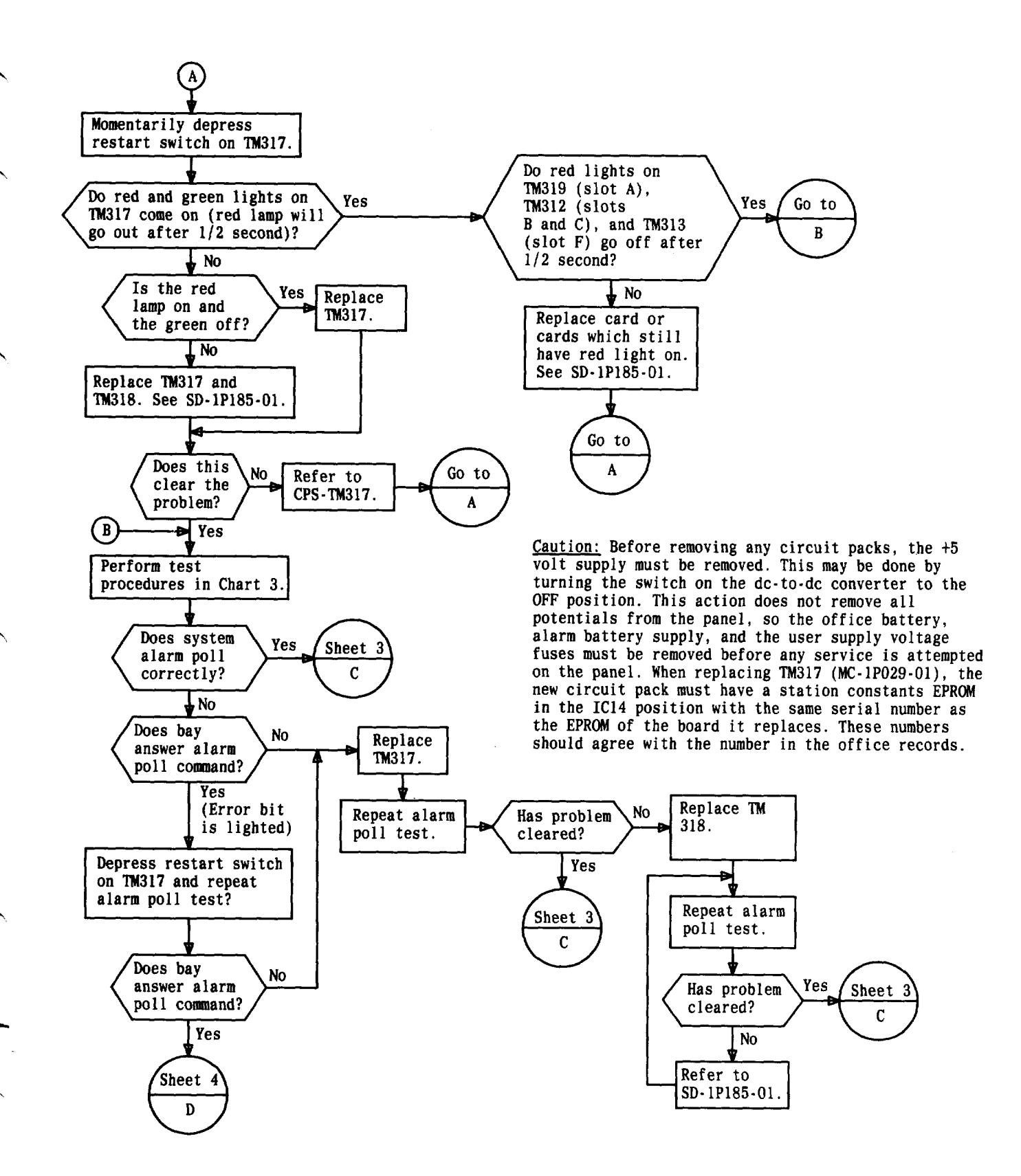

Flowchart 1—\$Trouble Diagnosis (See Caution) (Sheet 2 of 6)\$

Page 3

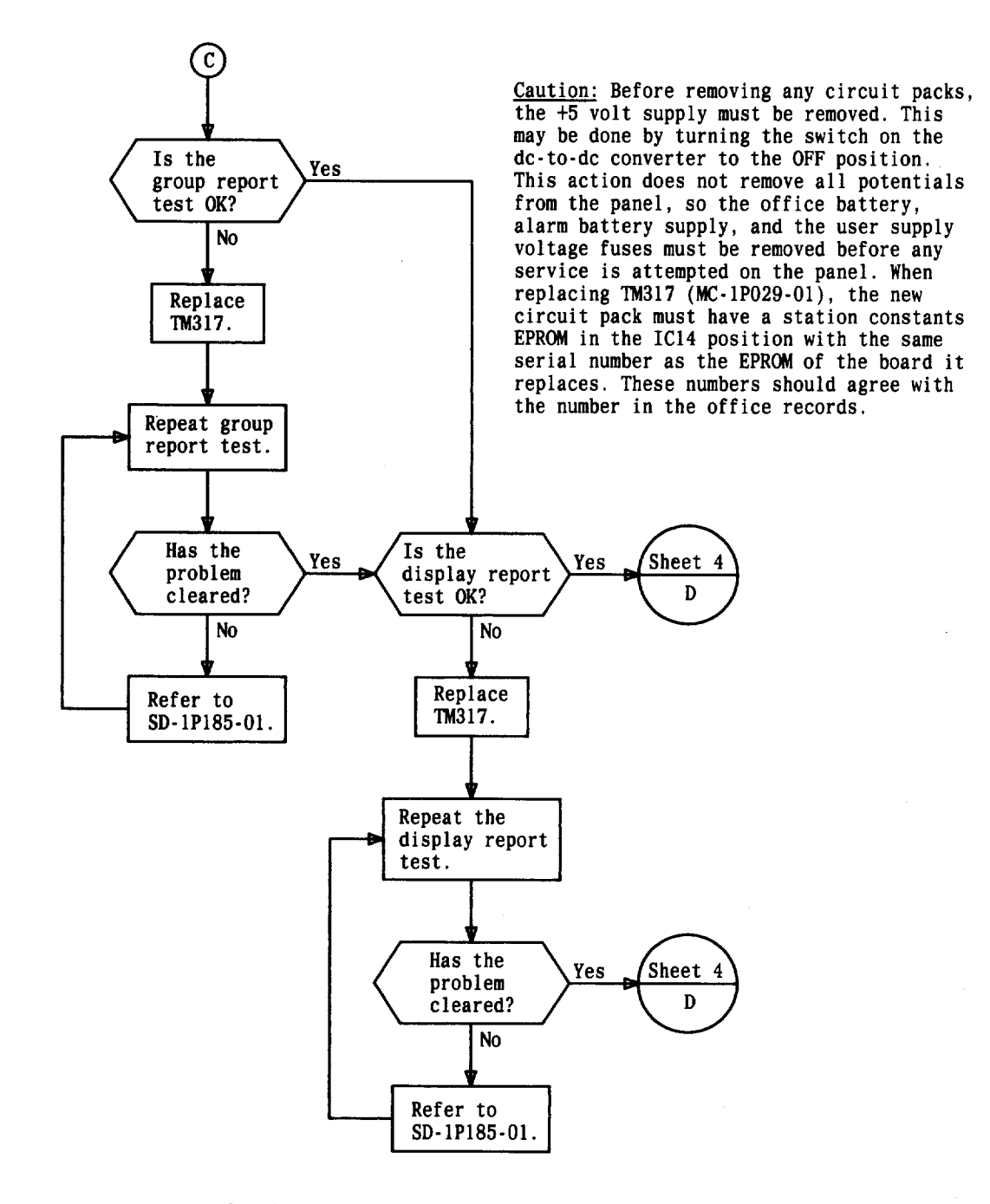

Flowchart 1—Trouble Diagnosis (See Caution) (Sheet 3 of 6)

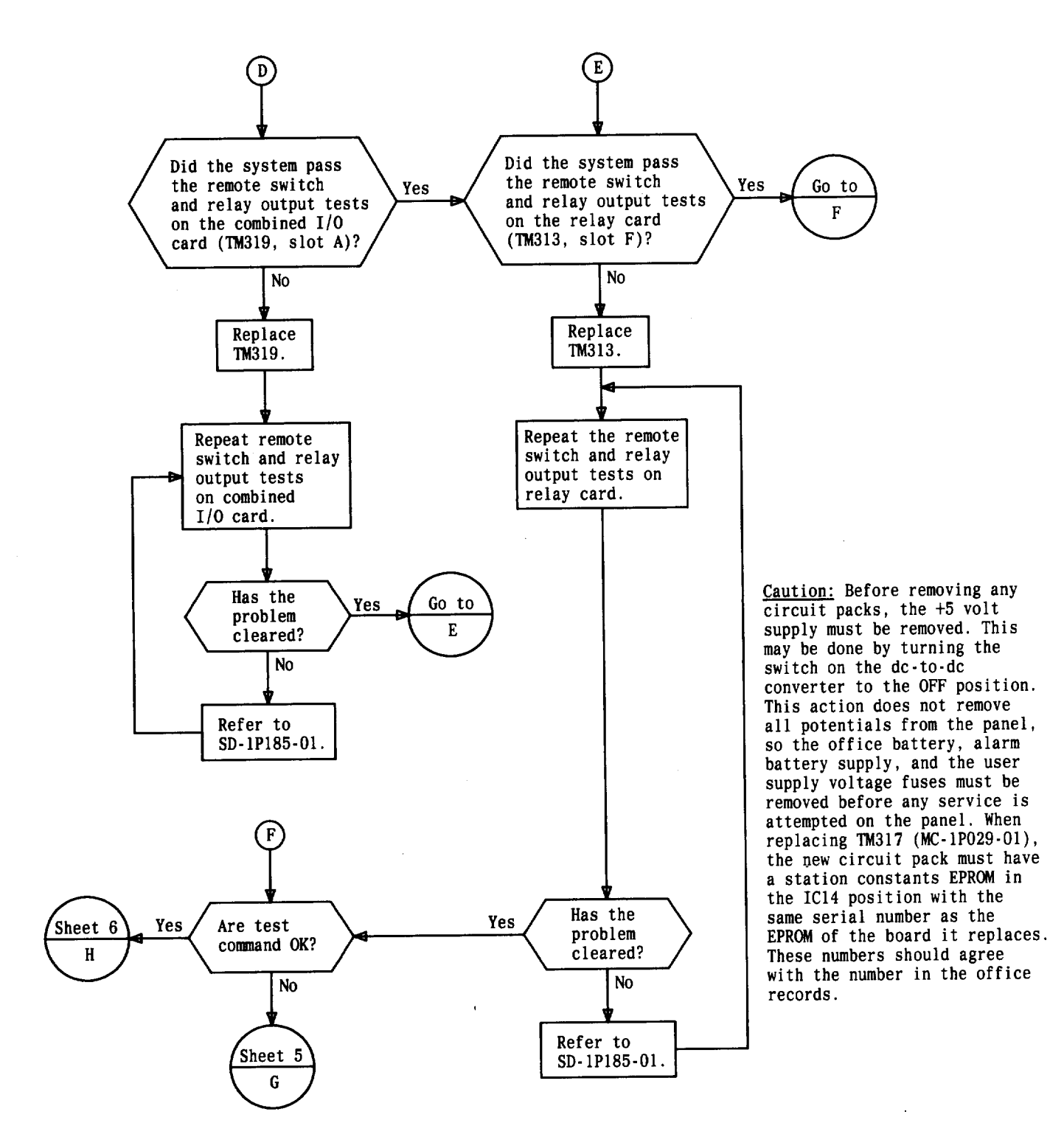

Flowchart 1—Trouble Diagnosis (See Caution) (Sheet 4 of 6)

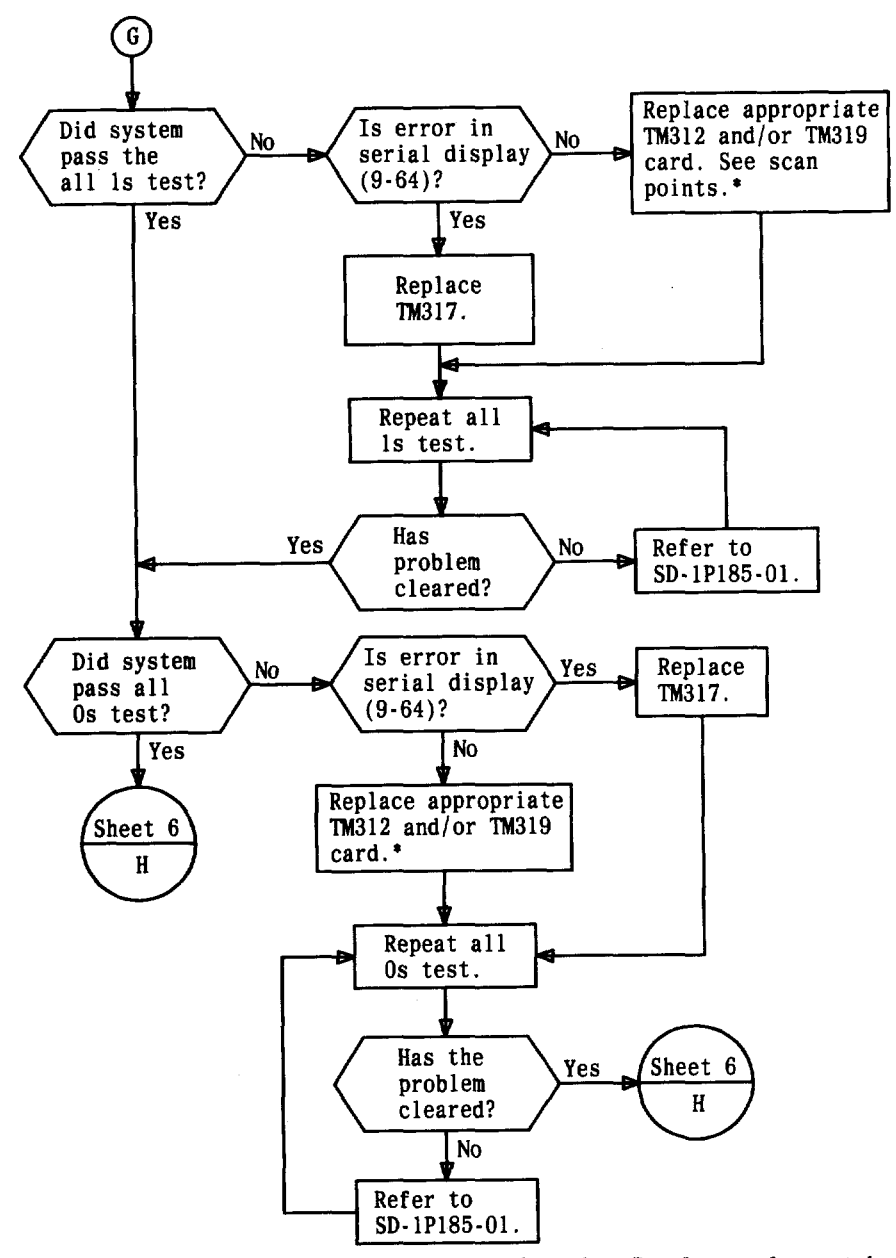

<u>Caution:</u> Before removing any circuit packs, the +5 volt supply must be removed. This may be done by turning the switch on the dc-to-dc converter to the OFF position. This action does not remove all potentials from the panel, so the office battery, alarm battery supply, and the user supply voltage fuses must be removed before any service is attempted on the panel. When replacing TM317 (MC-1P029-01), the new circuit pack must have a station constants EPROM in the IC14 position with the same serial number as the EPROM of the board it replaces. These numbers should agree with the number in the office records. \*Scan points 1-64 in display 5 are on TM319. Scan points 65-160 in display 6 and first half of display 7 are on TM312 (slot B). Scan points 161-256 in second half of display 7 and display are 8 on TM312 (slot C).

Flowchart 1—Trouble Diagnosis (See Caution) (Sheet 5 of 6)

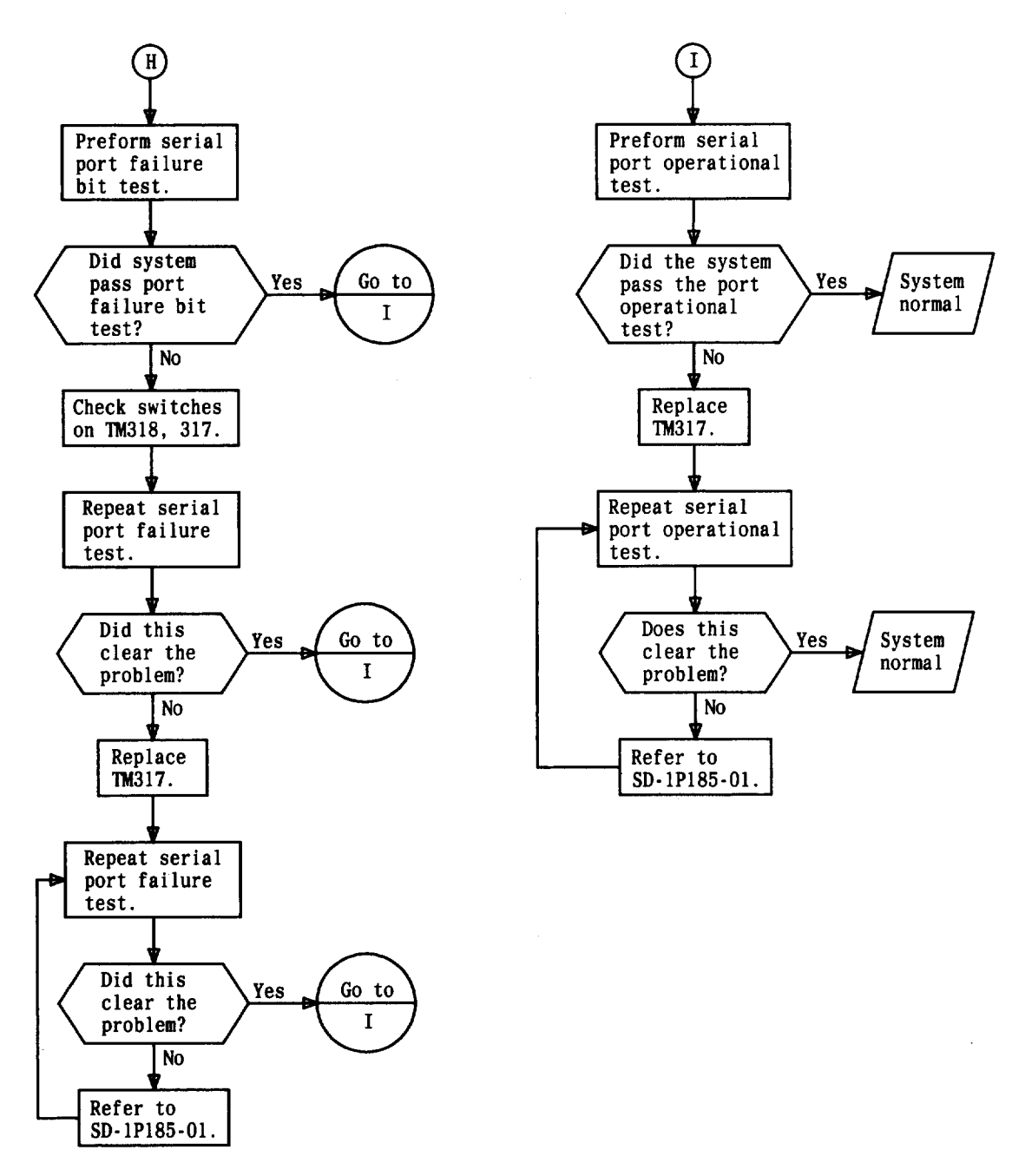

<u>Caution:</u> Before removing any circuit packs, the +5 volt supply must be removed. This may be done by turning the switch on the dc-to-dc converter to the OFF position. This action does not remove all potentials from the panel, so the office battery, alarm battery supply, and the user supply voltage fuses must be removed before any service is attempted on the panel. When replacing TM317 (MC-1P029-01), the new circuit pack must have a station constants EPROM in the IC14 position with the same serial number as the EPROM of the board it replaces. These numbers should agree with the number in the office records.

#### Flowchart 1-Trouble Diagnosis (See Caution) (Sheet 6 of 6)

#### CHART 1

# 202T DATA SET REPLACEMENT

The E2A remotes and associated centrals are connected via a 4-wire private line multipoint data network using a 202T-type data set. There are options or features available on the data set which are required for E2A operation. These options are checked and/or set in this chart. The remainder of the data set options should be determined at the installation site by local engineering. For actual data set switch settings, refer to Section 590-031-200.

### **APPARATUS:**

Spare 202T Data Set Circuit Pack

.

| STEP | PROCEDURE                                                                                                    |
|------|----------------------------------------------------------------------------------------------------|
| 1    | Remove the front cover from the 202T data set, and remove the data set circuit pack from its housing.             |
| 2    | Verify the data set is set up with the following features or switch settings:                                     |
|      | • Switch S3 is set up for 4-wire operation (factory furnished).                                                   |
|      | • Soft turnoff and squelch intervals (switch S2) are set for $\emptyset$ , $\emptyset$ (see Section 592-031-299). |
|      | • Fast carrier detection is set for "in" (factory furnished).                                                     |
|      | • Clear-to-send interval is set for "8 ms" (factory furnished).                                                   |
|      | • Clamp is set for "in" (factory furnished).                                                                      |
|      | • Carrier detection reset is set for "in" (shorting plug).                                                        |
|      | • Second shorting plug is set for "continuous carrier out" (factory furnished).                                   |
|      | • Grounding option (screw S1) is set for "signal ground not connected to frame ground"                            |
| 3    | Insert the new circuit pack into the data set housing, and replace the front cover.                               |
| 4    | Return to the flowchart.                                                                                          |

### CHART 2

### **VOLTAGE TEST**

### **APPARATUS:**

KS-14510, L1, Volt-Ohm-Milliammeter (VOM) or equivalent

39A DAS Test Extender Card

**Note:** Whenever the extender is used, the switches on it must be in the NORMAL (up) position unless otherwise specified.

| TEP | PROCEDURE                                                                                                    |
|-----|----------------------------------------------------------------------------------------------------|
| 1   | Caution: Before removing any circuit packs, the +5 volt supply must be removed.<br>This may be done by turning the switch on the dc-to-dc converter to the OFF posi-<br>tion. This action does not remove all potentials from the panel; therefore the office<br>battery, alarm battery supply, and the user supply voltage fuses must be removed<br>before any service is attempted on the panel. When replacing TM317 (MC-1P029-<br>01), the new circuit pack must have a station constant erasable programmable<br>read-only memory (EPROM) in the IC14 position with the same serial number as<br>the EPROM of the board it replaces. These numbers should agree with the number<br>in the office records. |
| 2   | Remove TM317 card from slot D.                                                                                                    |
| 3   | Insert the circuit pack extender into slot D and insert the TM317 card into it.                                                                                                    |
| 4   | Use pins 200, 201, 300, and 301 as a ground reference, and measure pins 000, 001, 100, and 101 for $+5$ volts $\pm 0.25$ volts.                                                                                                    |
| 5   | Check pin 032 for $-5$ volts $\pm 0.5$ volts.                                                                                                    |
| 6   | Replace the TM317 card in slot D.                                                                                                    |
| 7   | Remove TM318 card from slot E.                                                                                                    |
| 8   | Insert the circuit pack extender into slot E and insert the TM318 card into it.                                                                                                    |
| 9   | Use pins 200, 201, 300, and 301 as a ground reference, and measure pins 000, 001, 100, and 101 for $+5$ volts $\pm 0.25$ volts.                                                                                                    |
| 10  | Check pin 032 for $-5$ volts $\pm 0.5$ volts.                                                                                                    |
| 11  | Check pin 056 for alarm battery supply $(-24 \text{ volts}, \text{ or } -48 \text{ volts})$ .                                                                                                    |
| 12  | Replace the TM318 card in slot E.                                                                                                    |
|     |                                                                                                    |

| STEP | PROCEDURE                                                                                                    |
|------|----------------------------------------------------------------------------------------------------|
| 13   | Remove TM319 card from slot A (if equipped).                                                                                  |
| 14   | Insert the circuit pack extender into slot A and insert the TM319 card into it.                                               |
| 15   | Use pins 200, 201, 300, and 301 as ground reference, and measure pins 000, 001, 100, and 101 for $+5$ volts $\pm 0.25$ volts. |
| 16   | Check pin 056 for the user supply voltage ( $-24$ or $-48$ volts).                                                            |
| 17   | Replace the TM319 in slot A.                                                                                                  |
| 18   | Remove TM312 card from slot B (if equipped).                                                                                  |
| 19   | Insert the circuit pack extender in slot B and insert the TM312 card into it.                                                 |
| 20   | Repeat Steps 15 and 16.                                                                                                    |
| 21   | Replace the TM312 card into slot B.                                                                                           |
| 22   | Remove TM312 card from slot C (if equipped).                                                                                  |
| 23   | Insert the circuit pack extender in slot C and insert the TM312 card into it.                                                 |
| 24   | Repeat Steps 15 and 16.                                                                                                    |
| 25   | Replace the TM312 card into slot C.                                                                                           |
| 26   | Remove TM313 card from slot F (if equipped).                                                                                  |
| 27   | Insert the circuit pack extender in slot F and insert the TM313 card into it.                                                 |
| 28   | Repeat Step 15.                                                                                                    |
| 29   | Replace the TM313 card into slot F.                                                                                           |
| 30   | If any voltage is not correct, refer to SD-1P185-01 and determine the faulty circuit pack, convert-<br>er, or wiring.         |
| 31   | Return to Flowchart 1.                                                                                                    |

#### CHART 3

#### **OPERATIONAL TESTS**

#### **APPARATUS:**

KS-20937, L1, E-Telemetry Station Test Set

KS-20937, L4, General Purpose Plug-In

KS-20937, L6, E2A Test Cable

KS-14510, L1, Volt-Ohm-Milliammeter (VOM) or equivalent

Spare Circuit Packs

39A DAS Test Extender Card

**Note:** Whenever the extender is used, the switches on it must be in the NORMAL (up) position unless otherwise specified.

STEP

#### PROCEDURE

#### A. Initial Setup

1 Caution: Before removing any circuit packs, the +5 volt supply must be removed. This may be done by turning the switch on the dc-to-dc converter to the OFF position. This action does not remove all potentials from the panel; therefore, the office battery, alarm battery supply, and the user supply voltage fuses must be removed before any service is attempted on the panel. When replacing TM317 (MC-1P029-01), the new circuit pack must have a station constant EPROM in the IC14 position with the same serial number as the EPROM of the board it replaces. These numbers should agree with the number in the office records.

- 2 Disconnect P1 from the 202T data set, and connect the E2A test cable between P1 and the station test set.
- 3 Insert the general purpose plug-in into the station test set.
- 4 Record the station address and communication data rate.

|      |                          | CHART 3 (Contd)                           |  |
|------|--------------------------|-------------------------------------------|--|
| STEP |                          | PROCEDURE                                 |  |
| 5    | Set the station test s   | et switches as follows:                   |  |
|      | SWITCHES                 | POSITION                                  |  |
|      | SYSTEM                   | E2A if data rate is 1200 bits/sec.        |  |
|      |                          | E2 if data rate is 600 bits/sec.          |  |
|      | PARITY                   | В                                         |  |
|      | BIT RATE                 | Station data rate (600 or 1200 bits/sec)  |  |
|      | MODE                     | Once                                      |  |
|      | ENABLE                   | Normal                                    |  |
|      | DISPLAY WORD<br>ERROR    | OFF                                       |  |
|      | DISPLAY WORD<br>SELECT   | 1                                         |  |
|      | RCU                      | OFF                                       |  |
|      | MESSAGE<br>LENGTH        | 1                                         |  |
|      |                          | 1 2 3 4 5 6 7 8 9 10 11 12 13 14 15 16 17 |  |
|      | * WORD 1                 | 0 0 0 Station Address 0 0 0 0 0 0         |  |
|      | WORD 2 through<br>WORD 4 | All down                                  |  |
|      | POWER                    | ON                                        |  |
|      | MASTER CLEAR             | Depress and release                       |  |

\* See Table A for address switch setting.

.

.

 $\frown$ 

| STEP | PROCEDURE                                                                                                    |
|------|----------------------------------------------------------------------------------------------------|
| 6    | Depress and release the RESTART switch on TM317                                                                                                   |
|      | B. Alarm Poli Test                                                                                                    |
| 7    | Depress and release the station test set START switch.                                                                                            |
|      | <b>Requirement:</b> RECEIVE INFORMATION indicators 1, 2, and 7 will light and all others will go off with the possible exception of indicator 13. |
|      | <b>Note:</b> If indicator 13 is lighted, an error occurred. Record this fact and presend                                                          |
|      | C. Group Report Test                                                                                                    |
| 8    | Make the following changes to the station test set switch positions:                                                                              |
|      | SWITCHES POSITION                                                                                                    |
|      | DISPLAY WORD 16<br>SELECT                                                                                                    |
|      |                                                                                                    |
|      | WORD 1       0       1       0       1       12       13       14       15       16       17                                                      |
|      | RECEIVER CLEAR Depress and release                                                                                                    |
| 9    | Depress and release the station test set START switch.                                                                                            |
|      | <b>Requirement:</b> RECEIVE INFORMATION indicators 1 and 2 will light and all others will go off.                                                 |
| 10   | If indicator 13 was lighted in Step 7, repeat Steps 8 and 9 with the DISPLAY WORD SELECT switch set to 9; otherwise, go to Step 11.               |
|      | <b>Requirement:</b> Record the RECEIVE INFORMATION indicators that light, and refer to Table B to determine the type of error.                    |

STEP

#### PROCEDURE

## D. Display Report Test

11 Make the following changes in the station test set switch positions:

SWITCHES

POSITION

DISPLAY WORD 4 SELECT

|                   | 1  | 2   | 3    | 4  | 5    | 6   | 7    | 8  | 9   | 10 | 11 | 12 | 13 | 14 | 15 | 16 | 17 |
|-------------------|----|-----|------|----|------|-----|------|----|-----|----|----|----|----|----|----|----|----|
| WORD 1            | 0  | 1   | ♦1€  |    |      | Sta | tion | Ad | dre | ss |    | 0  | 0  | 0  | 0  | 0  | 0  |
| WORD 2            | 1  | 0   | 0    | 0  | 0    | 0   | 0    | 0  | 1   | 0  | 0  | 0  | 0  | 1  | 0  | 0  | 0  |
| MESSAGE<br>LENGTH | 2  |     |      |    |      |     |      |    |     |    |    |    |    |    |    |    |    |
| RECEIVER<br>CLEAR | De | pre | ss a | nd | rele | ase |      |    |     |    |    |    |    |    |    |    |    |

12 Depress and release the station test set START switch.

**Requirement:** Indicator 1 will be the only RECEIVE INFORMATION indicator that will light.

13 If the DAS is equipped with the combined I/O card (TM319), perform Steps 14 through 20; if equipped with the relay card (TM313), perform Steps 21 through 27, also. If the DAS has neither of these cards, perform Step 28.

# E. Remote Switch Test for Combined I/O Card

14 Choose a discrete control point from 1 through 16 that is unused and connect the VOM between the CC and CCR points. Set the VOM to read OHMS, and set the range switch to X1.

| STEP |
|------|
|------|

PROCEDURE

15

Make the following changes in the station test set switch positions:

| SWITCHES               |   |      |     |     |      | POS  |      | M  |      |    |    |    |    |    |    |    |    |
|------------------------|---|------|-----|-----|------|------|------|----|------|----|----|----|----|----|----|----|----|
| DISPLAY WORD<br>SELECT | 1 |      |     |     |      |      |      |    |      |    |    |    |    |    |    |    |    |
|                        | 1 | 2    | 3   | 4   | 5    | 6    | 7    | 8  | 9    | 10 | 11 | 12 | 13 | 14 | 15 | 16 | 17 |
| WORD 1                 | 0 | 1    | 0   |     |      | Sta  | tion | Ac | ldre | SS |    | 0  | 0  | 0  | 0  | 0  | 0  |
| WORD 2                 | 1 |      | Po  | int |      | 0    | 0    | 0  | 0    | 0  | 0  | 1  | 0  | 0  | 0  | 0  | 0  |
| RECEIVER CLEAR         | D | epro | ess | and | l re | leas | se   |    |      |    |    |    |    |    |    |    |    |

Note: Refer to Table C for point switch settings.

Depress and release the station test set START switch. 16

> **Requirement:** The VOM needle will momentarily deflect, and the station test set RECEIVE INFORMATION indicators 1 and 12 will light. All other information indicators will go off.

STEP

#### PROCEDURE

#### F. Relay Output Test for Combined I/O Card

17 Make the following changes in the station test set switch positions:

SWITCHES

POSITION

WORD 2

WORD 3

|   | Z | J | 4 | Э | 0   | -6   | ð   | 9        | 10 | 11 | 12 | 13 | 14 | 19 | 10 | 17 |
|---|---|---|---|---|-----|------|-----|----------|----|----|----|----|----|----|----|----|
| 0 | 1 | 0 | 0 | 1 | 1   | 1    | 1   | 1        | 1  | 1  | 0  | 1  | 1  | 1  | 1  | 1  |
| 1 | 0 | 0 |   |   | Sta | tion | Ac  | ldre     | ss |    | 0  | 0  | 1  | 1  | 1  | 1  |
| 1 | 1 | 0 | 0 | 0 |     | Po   | int | <u>.</u> | 0  | 0  | 0  | 0  | 0  | 0  | 0  | 0  |

**RECEIVER CLEAR** Depress and release

MESSAGE LENGTH 3

Note: Refer to Table D for point switch settings.

### 18 Depress and release the station test set START switch.

**Requirement:** The VOM needle will deflect upwards and remain high. The station test set RECEIVE INFORMATION indicators 1 and 12 will light. All other information indicators will go off.

| STEP           |                                                                                                    |                                                                       |                                                                                                    |                                                    | PRO                                                                                                | CED                                                                     | URE                                                     |                                                     |                                                      |                                             |                                                         |                               |                                                                                         |                                             |                                     |
|----------------|----------------------------------------------------------------------------------------------------|-----------------------------------------------------------------------|----------------------------------------------------------------------------------------------------|----------------------------------------------------|----------------------------------------------------------------------------------------------------|-------------------------------------------------------------------------|---------------------------------------------------------|-----------------------------------------------------|------------------------------------------------------|---------------------------------------------|---------------------------------------------------------|-------------------------------|-----------------------------------------------------------------------------------------|---------------------------------------------|-------------------------------------|
| 19             | Make the following cha                                                                                                    | nges                                                                  | in the                                                                                              | e sta                                              | ation te                                                                                           | est s                                                                   | et s                                                    | wit                                                 | ch p                                                 | ositio                                      | ons:                                                    |                               |                                                                                         |                                             |                                     |
|                | SWITCHES                                                                                                    |                                                                       |                                                                                                    |                                                    | <u>PO5</u>                                                                                         | ITIO                                                                    | <u>ı</u>                                                |                                                     |                                                      |                                             |                                                         |                               |                                                                                         |                                             |                                     |
|                |                                                                                                    | 1                                                                     | 2 3                                                                                                 | 4                                                  | 56                                                                                                 | 7                                                                       | 8                                                       | 9                                                   | 10                                                   | 11                                          | 12                                                      | 13                            | 14                                                                                      | 15                                          | 16                                  |
|                | WORD 3                                                                                                    | 1                                                                     | 0 0                                                                                                 | 0                                                  | 0                                                                                                  | Po                                                                      | int                                                     |                                                     | 0                                                    | 0                                           | 0                                                       | 0                             | 0                                                                                       | 0                                           | 0                                   |
|                | RECEIVER CLEAR                                                                                                    | D                                                                     | epress                                                                                              | and                                                | l releas                                                                                           | se                                                                      |                                                         |                                                     |                                                      |                                             |                                                         |                               |                                                                                         |                                             |                                     |
|                |                                                                                                    | - <b>**</b>                                                           | tion to                                                                                             | oet a                                              | et ST/                                                                                             | ART                                                                     | swi                                                     | tch                                                 | •                                                    |                                             |                                                         |                               |                                                                                         |                                             |                                     |
| 20             | Depress and release th                                                                                                    | e sta                                                                 | uon u                                                                                               |                                                    |                                                                                                    |                                                                         |                                                         |                                                     |                                                      |                                             |                                                         |                               |                                                                                         |                                             |                                     |
| 20             | Depress and release th<br><b>Requirement:</b> The<br>RECEIVE INFORMAT<br>go off.                                                                                                    | VOM<br>TION                                                           | needl<br>indica                                                                                     | le w<br>itor:                                      | ill retu<br>s 1 and                                                                                | rn t<br>12 v                                                            | o th<br>vill ]                                          | e n<br>ligh                                         | orma<br>it. A                                        | al po<br>ll otl                             | sitio<br>1er i1                                         | n, ar<br>nforr                | id the<br>natio                                                                         | e stat<br>n ind                             | ion<br>ica                          |
| 20             | Depress and release th<br><b>Requirement:</b> The<br>RECEIVE INFORMAT<br>go off.<br><b>G. Remote Switch Test f</b>                                                                                                    | VOM<br>TION                                                           | I needl<br>indica                                                                                   | le w<br>itor:<br>rd                                | ill retu<br>s 1 and                                                                                | rn t<br>12 v                                                            | o th<br>vill ]                                          | e n<br>ligh                                         | orm:<br>it. A                                        | al po<br>ll otł                             | sitio<br>1er i1                                         | n, ar<br>nforr                | id the<br>natio                                                                         | e stat<br>n ind                             | ion<br>ica                          |
| 20<br>21       | Depress and release th<br><b>Requirement:</b> The<br>RECEIVE INFORMAT<br>go off.<br><b>G. Remote Switch Test for</b><br>Choose a discrete contr<br>the CC and CCR points                                                                             | VOM<br>FION<br>for Re                                                 | indica<br>indica<br>lay Ca<br>int fro                                                               | le w<br>itors<br>rd<br>0m 1<br>VOM                 | ill retu<br>s 1 and<br>7 throu<br>I to rea                                                         | rn t<br>12 v<br>gh 8<br>d O                                             | o th<br>vill<br>30 th<br>HM                             | e n<br>ligh<br>at <sup>:</sup><br>S, a              | orma<br>it. A<br>is un<br>and s                      | al po<br>il oth<br>used<br>set th           | sitio<br>ner in<br>and<br>ne ra                         | n, an<br>nforr<br>conr        | nd the<br>natio<br>nect t<br>swite                                                      | e stat<br>n ind<br>he V(                    | ion<br>ica<br>OM<br>X1.             |
| 20<br>21<br>22 | Depress and release th<br><b>Requirement:</b> The<br>RECEIVE INFORMAT<br>go off.<br><b>G. Remote Switch Test for</b><br>Choose a discrete contr<br>the CC and CCR points<br>Make the following character                                             | VOM<br>TION<br>or Re<br>ol po<br>s. Set<br>anges                      | I need<br>indica<br>lay Ca<br>int fro<br>t the V<br>s in th                                         | le w<br>htor:<br>rd<br>0m 1<br>70M<br>e st         | ill retu<br>s 1 and<br>7 throu<br>I to rea<br>ation t                                              | rn t<br>12 v<br>gh 8<br>d O                                             | o th<br>vill 1<br>60 th<br>HM<br>set s                  | e n<br>ligh<br>at :<br>S, a                         | orma<br>it. A<br>is un<br>and s<br>cch p             | al po<br>ll oth<br>used<br>set th<br>positi | sitio<br>her in<br>and<br>he ra<br>ons:                 | n, an<br>nforr<br>conr        | nd the<br>natio<br>nect t<br>swite                                                      | e stat<br>n ind<br>he V(                    | ion<br>ica<br>OM<br>X1.             |
| 20<br>21<br>22 | Depress and release th<br><b>Requirement:</b> The<br>RECEIVE INFORMAT<br>go off.<br><b>G. Remote Switch Test for</b><br>Choose a discrete contr<br>the CC and CCR points<br>Make the following char<br><u>SWITCHES</u>                               | VOM<br>TION<br>or Re<br>ol po<br>s. Set<br>anges                      | I need<br>indica<br>int fro<br>t the V<br>s in th                                                   | le w<br>ators<br>r <b>d</b><br>70M<br>e st         | ill retu<br>s 1 and<br>7 throu<br>I to rea<br>ation t                                              | rn t<br>12 v<br>gh &<br>d O<br>est s<br>sino                            | o th<br>vill 1<br>80 th<br>HM<br>set s                  | e n<br>ligh<br>at :<br>S, a                         | orma<br>it. A<br>is un<br>and s<br>cch p             | al po<br>ll oth<br>used<br>het th           | sitio<br>ner in<br>and<br>ne ra<br>ons:                 | n, ar<br>nforr<br>conr<br>nge | nd the<br>natio<br>nect t<br>swite                                                      | e stat<br>n ind<br>he V(                    | ion<br>ica<br>OM<br>X1.             |
| 20<br>21<br>22 | Depress and release th<br><b>Requirement:</b> The<br>RECEIVE INFORMAT<br>go off.<br><b>G. Remote Switch Test for</b><br>Choose a discrete contr<br>the CC and CCR points:<br>Make the following cha<br><u>SWITCHES</u>                               | VOM<br>FION<br>or Re<br>rol po<br>s. Set<br>ange:                     | I need<br>indica<br>lay Ca<br>int fro<br>the V<br>s in th                                           | le w<br>htors<br>rd<br>m 1<br>VOM<br>e st          | ill retu<br>s 1 and<br>7 throu<br>I to rea<br>ation t<br>$\underline{PO}$<br>5 6                   | rn t<br>12 v<br>agh 8<br>ad 0<br>est s<br>sino                          | o th<br>vill :<br>30 th<br>HM<br>set s<br><b>N</b>      | en<br>ligh<br>s. a<br>s. a<br>swit                  | orma<br>it. A<br>is un<br>and s<br>cch p             | al po<br>ll oth<br>used<br>het th<br>positi | sitio<br>ner in<br>and<br>ne ra<br>ons:                 | n, an<br>nforr<br>conr<br>nge | nd the<br>natio                                                                         | e stat<br>n ind<br>he V(<br>h to<br>15      | ion<br>ica<br>OM<br>X1.             |
| 20<br>21<br>22 | Depress and release th<br><b>Requirement:</b> The<br>RECEIVE INFORMAT<br>go off.<br><b>G. Remote Switch Test for</b><br>Choose a discrete contr<br>the CC and CCR points<br>Make the following char<br><u>SWITCHES</u><br>WORD 1                     | VOM<br>TION<br>or Re<br>ool po<br>s. Set<br>anges                     | I need<br>indica<br>lay Ca<br>int fro<br>the V<br>s in th<br>2 3<br>1 1                             | le w<br>ator:<br>rd<br>0m 1<br>70M<br>e st         | ill retu<br>s 1 and<br>7 throu<br>I to rea<br>ation t<br><u>PO</u><br>5 6<br>Sta                   | rn t $12 v$<br>agh $\epsilon$<br>ad O<br>est s<br>sitio                 | o th<br>vill :<br>30 th<br>HM<br>set s<br><b>N</b><br>8 | e n<br>ligh<br>at :<br>S, a<br>swit<br>9<br>dre     | orma<br>it. A<br>is un<br>and s<br>tch p<br>10<br>ss | al po<br>ll oth<br>used<br>het th<br>positi | sitio<br>her in<br>and<br>he ra<br>ons:                 | n, an<br>nforr<br>conr<br>nge | nd the<br>natio                                                                         | e stat<br>n ind<br>he V(<br>h to<br>15<br>0 | ion<br>ica<br>DM<br>X1.             |
| 20<br>21<br>22 | Depress and release th<br><b>Requirement:</b> The<br>RECEIVE INFORMAT<br>go off.<br><b>G. Remote Switch Test for</b><br>Choose a discrete contr<br>the CC and CCR points<br>Make the following char<br><u>SWITCHES</u><br>WORD 1<br>WORD 1<br>WORD 2 | VOM<br>FION<br>or Re<br>ol po<br>s. Set<br>anges                      | indica<br>indica<br>int fro<br>t the V<br>in the<br>s in th<br>2 3<br>1 1<br>Poi                    | e w<br>ntor:<br>rd<br>0m 1<br>70M<br>e st          | ill retu<br>s 1 and<br>7 throu<br>to rea<br>ation t<br><u>PO</u><br>5 6<br>Sta<br>P/O              | rn t<br>12 v<br>agh &<br>d O<br>est s<br>sino<br>7<br>tion<br>SG        | o th<br>vill<br>30 th<br>HM<br>set s<br>N<br>8<br>Ad    | e n<br>ligh<br>sat:<br>S, a<br>swit<br>9<br>dre     | orma<br>is un<br>and s<br>tch p<br>10<br>ss          | al po<br>ll oth<br>used<br>et th<br>positi  | sitio<br>her in<br>and<br>he ra<br>ons:<br>12<br>0<br>1 | n, ar<br>nforr<br>conr<br>nge | nation<br>nect t<br>switc<br>14<br>0<br>DSG                                             | e stat<br>n ind<br>he V(<br>h to<br>15<br>0 | ion<br>ica<br>OM<br>X1.             |
| 20<br>21<br>22 | Depress and release th<br>Requirement: The<br>RECEIVE INFORMAT<br>go off.<br>G. Remote Switch Test for<br>Choose a discrete contr<br>the CC and CCR points<br>Make the following cha<br>SWITCHES<br>WORD 1<br>WORD 1<br>WORD 2<br>RECEIVER CLEAR     | VOM<br>FION<br>or Re<br>col po<br>s. Set<br>anges<br>1<br>0<br>1<br>D | indica<br>indica<br>int fro<br>the V<br>in the<br>in the<br>a in the<br>2 3<br>1 1<br>Poi<br>epress | e w<br>rd<br>om 1<br>70M<br>e st<br>4<br>nt<br>and | ill retu<br>s 1 and<br>7 throu<br>I to rea<br>ation t<br><u>PO</u><br>5 6<br>Sta<br>P/O<br>d relea | rn t<br>12 v<br>agh &<br>ad O<br>est s<br>sino<br>7<br>tion<br>SG<br>se | o th<br>vill<br>60 th<br>HM<br>set s<br>N<br>8<br>Ad    | e n<br>ligh<br>s, a<br>s, a<br>wit<br>9<br>dre<br>0 | orma<br>is un<br>and s<br>tch p<br>10<br>ss          | al po<br>ll oth<br>used<br>et th<br>oositi  | sitio<br>ner in<br>and<br>ne ra<br>ons:<br>12<br>0<br>1 | n, ar<br>nforr<br>conr<br>nge | 14<br>0<br>0<br>0<br>0<br>0<br>0<br>0<br>0<br>0<br>0<br>0<br>0<br>0<br>0<br>0<br>0<br>0 | e stat<br>n ind<br>he V(<br>h to<br>15<br>0 | ion<br>icat<br>OM<br>X1.<br>16<br>0 |

| STEP | PROCEDURE |
|------|-----------|
|      |           |

POSITION

23 Depress and release the station test set START switch.

**Requirement:** The VOM needle will momentarily deflect upward and the station test set RECEIVE INFORMATION indicators 1 and 12 will light. All other information indicators will go off.

#### H. Relay Output Test for Relay Card

SWITCHES

24 Make the following changes in the station test set switch positions:

|                   | ♦1           | 2    | 3     | 4   | 5   | 6    | 7    | 8    | 9    | 10 | 11    | 12 | 13 | 14 | 15 | 16 | 17 |
|-------------------|--------------|------|-------|-----|-----|------|------|------|------|----|-------|----|----|----|----|----|----|
| WORD 1            | 0            | 1    | 0     | 0   | 1   | 1    | 1    | 1    | 1    | 1  | 1     | 0  | 1  | 1  | 1  | 1  | 1  |
| WORD 2            | 1            | 0    | 0     |     |     | Sta  | tion | n Ad | ldre | SS |       | 0  | 0  | 1  | 1  | 1  | 1  |
| WORD 3            | 1            | 1    | 0     | 0   | 0   |      | Po   | int  |      |    | Block | K  | 0  | 0  | 0  | 0  | 0  |
| MESSAGE<br>LENGTH | 3            |      |       |     |     |      |      |      |      |    |       |    |    |    |    |    |    |
| RECEIVER<br>CLEAR | $\mathbf{D}$ | epre | ess : | and | rel | ease | 9    |      |      |    |       |    |    |    |    |    |    |

Note: Refer to Table D for point and block switch settings.

#### 25 Depress and release the station test set START switch.

**Requirement:** The VOM needle will deflect upward and remain high. The station test set RECEIVE INFORMATION indicators 1 and 12 will light. All other information indicators will go off.

-

-

| STEP           |                                                                                                    |                                                                                                    |                                                         |                                           |                                                 | PR                                                      | OCE                                                | DUR                                         | E                                             |                                          |                           |                      |                                                                                                    |                | ·                     |                |               |
|----------------|----------------------------------------------------------------------------------------------------|----------------------------------------------------------------------------------------------------|---------------------------------------------------------|-------------------------------------------|-------------------------------------------------|---------------------------------------------------------|----------------------------------------------------|---------------------------------------------|-----------------------------------------------|------------------------------------------|---------------------------|----------------------|----------------------------------------------------------------------------------------------------|----------------|-----------------------|----------------|---------------|
| 26             | Make the following                                                                                                    | g change                                                                                                    | es in                                                   | the                                       | stat                                            | ion                                                     | test                                               | ; set                                       | swi                                           | itch :                                   | posit                     | ions:                |                                                                                                    |                |                       |                |               |
|                | SWITCHES                                                                                                    |                                                                                                    |                                                         |                                           |                                                 |                                                         |                                                    |                                             | <u>P(</u>                                     | OSITIC                                   | N                         |                      |                                                                                                    |                |                       |                |               |
|                |                                                                                                    | 1                                                                                                    | 2                                                       | 3 4                                       | 5                                               | 6                                                       | 7                                                  | 8                                           | 9                                             | 10                                       | 11                        | 12                   | 13                                                                                                    | 14             | 15                    | 16             | 17            |
|                | WORD 3       1       0       0       0       0       Point       Block       0       0       0       0       0                                                                                                    |                                                                                                    |                                                         |                                           |                                                 |                                                         |                                                    |                                             |                                               |                                          |                           |                      |                                                                                                    |                |                       |                |               |
|                | RECEIVER CLEA                                                                                                    | WORD 3     1     0     0     0     Point     Block     0     0     0     0       RECEIVER CLEAR     Depress and release |                                                         |                                           |                                                 |                                                         |                                                    |                                             |                                               |                                          |                           |                      |                                                                                                    |                |                       |                |               |
|                | <i>Note:</i> Refer to Ta                                                                                                    | ble D f                                                                                                    | or po                                                   | int a                                     | and                                             | bloo                                                    | ck s                                               | witc                                        | h s                                           | ettin                                    | gs.                       |                      |                                                                                                    |                |                       |                |               |
|                | Note: Refer to Table D for point and block switch settings.                                                                                                    |                                                                                                    |                                                         |                                           |                                                 |                                                         |                                                    |                                             |                                               |                                          |                           |                      |                                                                                                    |                |                       |                |               |
| 27             | Depress and release the station test set START switch.<br><b>Requirement:</b> The VOM needle will return to the normal position, and the station test a<br>RECEIVE INFORMATION indicators 1 and 12 will light. All other information indicators w |                                                                                                    |                                                         |                                           |                                                 |                                                         |                                                    |                                             |                                               |                                          |                           |                      |                                                                                                    |                |                       |                |               |
| 27             | Depress and releas<br><b>Requirement:</b><br>RECEIVE INFOR<br>go off.                                                                                                    | se the s<br>The VO<br>MATIO                                                                                             | tatio<br>M ne<br>N inc                                  | n tes<br>edle<br>licat                    | t se<br>will<br>ors                             | t SI<br>l ret<br>l an                                   | ΓAR<br>turn<br>id 12                               | CT sv<br>1 to t<br>2 wil                    | vitc<br>he<br>l lig                           | ch.<br>norn<br>ght. A                    | nal p<br>All ot           | ositi<br>her i       | on, a<br>infor                                                                                                    | ind t          | he st<br>ion ii       | atio<br>ndica  | n te<br>ator  |
| 27             | Depress and releas<br><b>Requirement:</b><br>RECEIVE INFOR:<br>go off.<br>I. Test 1s                                                                                                    | se the s<br>The VO<br>MATIO                                                                                             | tatio<br>M ne<br>N inc                                  | n tes<br>edle<br>licat                    | t se<br>will<br>ors                             | t SI<br>l ret<br>l an                                   | FAR<br>turn<br>id 12                               | CT sv<br>1 to t<br>2 wil                    | vitc<br>he<br>l lig                           | eh.<br>norn<br>ght. <i>I</i>             | nal po<br>All ot          | ositi<br>her i       | on, a<br>infor                                                                                                    | ind t<br>rmat  | he st<br>ion ii       | ation<br>ndica | n te<br>ator  |
| 27<br>28       | Depress and releas<br><b>Requirement:</b><br>RECEIVE INFOR:<br>go off.<br>I. Test 1s<br>Record the bay-eq                                                                                                    | se the s<br>The VO<br>MATIO                                                                                             | tatio<br>M ne<br>N inc<br>displ                         | n tes<br>edle<br>licat                    | t se<br>wil<br>ors                              | t S7<br>l ret<br>l an<br>olay                           | ΓAR<br>turn<br>id 12                               | T sv<br>to t<br>wil<br>thro                 | witc<br>the<br>l lig<br>ugh                   | ch.<br>norn<br>ght. <i>1</i><br>(64).    | nal p<br>All ot           | ositi<br>her i       | on, a<br>infoi                                                                                                    | and t<br>rmat  | he st<br>ion ii       | ation<br>ndica | n te<br>ator  |
| 27<br>28<br>29 | Depress and releas<br><b>Requirement:</b><br>RECEIVE INFOR:<br>go off.<br>I. Test 1s<br>Record the bay-eq<br>Make the following                                                                                                    | se the s<br>The VO<br>MATIO<br>uipped<br>g chang                                                                        | tatio<br>M ne<br>N inc<br>displ                         | n tes<br>edle<br>licat<br>ays (           | t se<br>will<br>ors<br>disg                     | t SI<br>l ret<br>l an<br>olay                           | TAR<br>turn<br>id 12<br>rs 5 f                     | T sv<br>to t<br>wil<br>thro<br>t set        | vitc<br>the<br>l lig<br>ugh                   | ch.<br>norn<br>ght. 4<br>1 64).<br>vitch | nal p<br>All ot<br>posit  | ositi<br>heri        | on, a<br>infoi                                                                                                    | and t          | he st<br>ion ii       | ation<br>ndica | n te:<br>ator |
| 27<br>28<br>29 | Depress and releas<br><b>Requirement:</b><br>RECEIVE INFOR:<br>go off.<br>I. Test 1s<br>Record the bay-eq<br>Make the following                                                                                                    | se the s<br>The VO<br>MATIO<br>uipped<br>g chang                                                                        | tatio<br>M ne<br>N inc<br>displ<br>ges in               | n tes<br>edle<br>licat<br>ays (           | t se<br>will<br>ors :<br>(disp<br>stat          | t SI<br>l ret<br>l an<br>blay                           | rAR<br>ad 12<br>s 5 f                              | T sv<br>to t<br>2 wil<br>thro<br>t set      | vitc<br>the<br>l lig<br>ugh                   | ch.<br>norn<br>ght. 4<br>1 64).<br>ritch | nal posit                 | ositi<br>her<br>ions | on, a<br>Infor                                                                                                    | and t          | he st<br>ion ii       | ation<br>ndica | n te<br>ator  |
| 27<br>28<br>29 | Depress and releas<br><b>Requirement:</b><br>RECEIVE INFOR:<br>go off.<br>I. Test 1s<br>Record the bay-eq<br>Make the following<br><u>SWITCHES</u>                                                                                                | se the s<br>The VO<br>MATIO<br>uipped<br>g chang                                                                        | tatio<br>M ne<br>N inc<br>displ                         | n tes<br>eedle<br>licat<br>ays (          | t se<br>will<br>ors<br>disp<br>stat             | t SJ<br>l ret<br>l an<br>blay<br>tion                   | FAR<br>turn<br>id 12<br>is 5 f<br>i test           | T sv<br>to t<br>2 wil<br>thro<br>t set      | vitc<br>the<br>l lig<br>ugh                   | h.<br>norn<br>ght. 1<br>(64).<br>ritch   | nal posit                 | ositic<br>her i      | on, a<br>infor                                                                                                    | and t          | he st<br>ion ii       | ation<br>ndica | n te          |
| 27<br>28<br>29 | Depress and releas<br><b>Requirement:</b><br>RECEIVE INFOR:<br>go off.<br>I. Test 1s<br>Record the bay-eq<br>Make the following<br><u>SWITCHES</u>                                                                                                | se the s<br>The VO<br>MATIO<br>uipped<br>g chang                                                                        | tatio<br>M ne<br>N inc<br>displ<br>ges in<br>2 3        | n tes<br>eedle<br>licat<br>ays (<br>. the | t se<br>will<br>ors<br>(disp<br>stat            | t SI<br>l ret<br>l an<br>blay<br>tion<br>$\overline{6}$ | FAR<br>turn<br>ad 12<br>rs 5 f<br>: test           | T sv<br>to t<br>wil<br>thro<br>t set        | vitc<br>the<br>l lig<br>ugh<br>; sw           | h.<br>norn<br>ght. 1<br>10               | nal po<br>All ot<br>posit | ositi<br>her<br>ions | on, and a second second | and t          | he st<br>ion ii       | ation<br>ndica |               |
| 27<br>28<br>29 | Depress and releas<br><b>Requirement:</b><br>RECEIVE INFOR:<br>go off.<br>I. Test 1s<br>Record the bay-eq<br>Make the following<br><u>SWITCHES</u><br>WORD 3                                                                                      | se the s<br>The VO<br>MATIO                                                                                             | tatio<br>M ne<br>N inc<br>displ<br>ges in<br>2 3<br>1 0 | n tes<br>eedle<br>licat<br>ays (<br>. the | t se<br>will<br>ors<br>(disp<br>stat)<br>5<br>0 | t SI<br>l ret<br>l an<br>blay<br>tion<br><u>ositi</u>   | rAR<br>turn<br>id 12<br>rs 5 f<br>test<br>ion<br>7 | T sv<br>to t<br>2 wil<br>thro<br>t set<br>8 | vitc<br>the<br>l lig<br>ugh<br>; sw<br>9<br>1 | h.<br>norn<br>ght. 1<br>10<br>1          | nal po<br>All ot<br>posit | ions                 | on, a<br>infor<br>:<br>13<br>1                                                                                                    | and tr<br>rmat | he st<br>ion ii<br>15 | ation<br>ndica | n te:<br>ator |

| STEP |                                                   |              |              |            |            |            | PR         | OCE         | DUR         | RE           |               |                 |                                              |             |                 |                |                |                 |
|------|---------------------------------------------------|--------------|--------------|------------|------------|------------|------------|-------------|-------------|--------------|---------------|-----------------|----------------------------------------------|-------------|-----------------|----------------|----------------|-----------------|
| 30   | Depress and release th                            | ne s         | tati         | on t       | test       | t se       | t ST       | 'AR'        | T sv        | vitc         | h.            |                 |                                              |             |                 |                |                |                 |
|      | <b>Requirement:</b> REG<br>go off.                | CEI          | VE           | INF        | FOI        | RM.        | ATI(       | ON i        | indi        | cate         | ors 1         | and             | 12 w                                         | vill li     | ght a           | nd a           | ll ot          | hers            |
| 31   | Make the following ch                             | ang          | ges i        | n tl       | ne i       | stat       | ion        | test        | set         | sw           | itch          | posit           | tions                                        | •           |                 |                |                |                 |
|      | SWITCHES                                          |              | ·            |            |            |            |            |             |             | <u>P</u>     | Ositic        | <u>N</u>        |                                              |             |                 |                |                |                 |
|      | MESSAGE LENGTH                                    | 1            |              |            |            |            |            |             |             |              |               |                 |                                              |             |                 |                |                |                 |
|      |                                                   | Г            |              |            |            | Τ_         |            |             |             |              | 1.0           |                 |                                              |             |                 |                |                |                 |
|      |                                                   |              | 2            | 3          | 4          | 5          | 6          | 7           | 8           | 9            | 10            | 11              | 12                                           | 13          | 14              | 15             | 16             | 17              |
|      | WORD 1                                            | 0            | 0            | 0          |            |            | Sta        | tion        | Ac          | ldre         | SS            |                 | 0                                            | 0           | 0               | 0              | 0              | 0               |
|      | WORD 2                                            | A            | ll d         | owi        | n          |            |            |             |             |              |               |                 |                                              |             |                 |                |                |                 |
|      | WORD 3                                            | A            | All d        | owi        | n          |            |            |             |             |              |               |                 |                                              |             |                 |                |                |                 |
|      | WORD 4                                            | A            | ll d         | owi        | n          |            |            |             |             |              |               |                 |                                              |             |                 |                |                |                 |
|      | RECEIVER CLEAR                                    | Ι            | Depr         | ess        | an         | d ro       | eleas      | se          |             |              |               |                 |                                              |             |                 |                |                |                 |
| 32   | Depress and release th                            | ie s         | tati         | on f       | test       | t se       | t ST       | 'AR'        | T sv        | vitc         | h.            |                 |                                              |             |                 |                |                |                 |
|      | <b>Requirement:</b> REC<br>and all others will go | CEI<br>off.  | VE           | INF        | OI         | RM         | ATI(       | <b>DN</b> i | indi        | cato         | ors 1         | and             | <b>6                                    </b> | and j       | possi           | bly 1          | .3) <b>(</b> 1 | will li         |
| 33   | Change the station tes                            | st s         | et M         | ES         | SA         | GE         | LE         | NG          | TH :        | swi          | tch t         | o 2.            |                                              |             |                 |                |                |                 |
| 34   | Refer to Table E and s<br>and release the STAR    | et t<br>T s' | he s<br>witc | tati<br>h. | ion        | tes        | t set      | swi         | itch        | es f         | or th         | ne ap           | prop                                         | riate       | e disp          | lay;           | then           | , dep           |
|      | <b>Requirement:</b> All                           | RE           | CEI          | VE         | IN         | FO         | RM/        | ATI(        | ON          | ind          | icato         | rs li           | ght.                                         |             |                 |                |                |                 |
| 35   | Set the station test set<br>test set RECEIVER CI  | : DI<br>LEA  | ISPI<br>AR s | .AY<br>wit | Y W<br>ch, | /OR<br>and | D S<br>dej | ELE<br>pres | ECT<br>s an | 'sw<br>id re | itch<br>eleas | to 2,<br>le the | depr<br>e stat                               | ess ation t | and r<br>test s | eleas<br>et ST | se th<br>FAR'  | e stat<br>T swi |

**Requirement:** All RECEIVE INFORMATION indicators light.

 $\frown$ 

.

۰.

 $\frown$ 

 $\frown$ 

| ST <b>EP</b> |                                              |                           |             |       |      |           | PRC      | CEL      | DUR  | E         |       |           |       |        |        |          |             |          |
|--------------|----------------------------------------------|---------------------------|-------------|-------|------|-----------|----------|----------|------|-----------|-------|-----------|-------|--------|--------|----------|-------------|----------|
| 36           | Repeat Step 35 with th                       | e sta                     | atic        | on to | est  | set       | DIS      | SPL      | AY   | w         | ORD   | SEI       | ECI   | ' swi  | tch s  | et to    | 3, tl       | nen to 4 |
|              | <b>Requirement:</b> All                      | REC                       | EIV         | E I   | NF   | OR        | MA       | TIC      | N i  | indi      | cato  | rs lig    | ght.  |        |        |          |             |          |
| 37           | Repeat Steps 33 throug                       | zh 30                     | 6 fo        | r ea  | ich  | dis       | play     | , eq     | uip  | ped.      | •     |           |       |        |        |          |             |          |
|              | Requirement: All ]                           | REC                       | EIV         | 7E 1  | NF   | OR        | :MA      | -<br>TIC | N i  | -<br>indi | cato  | rs lie    | zht.  |        |        |          |             |          |
|              | L Test Or                                    |                           |             |       |      | •         |          |          |      |           |       |           | 5     |        |        |          |             |          |
| 90           | J. Italia the fallowing ch                   |                           | _ :-        |       |      | !         |          | 4        |      |           | :     |           |       | _      |        |          |             |          |
| 38           | Make the following ch                        | ange                      | S 11        | ı tn  | e s  | tati      | on       | est      | set  | SW.       | Itcn  | posn      | tions | :      |        |          |             |          |
|              | SWITCHES                                     |                           |             |       |      |           |          |          |      | <u>P</u>  | OSITH | <u>ON</u> |       |        |        |          |             |          |
|              | MESSAGE LENGTH                               | 3                         |             |       |      |           |          |          |      |           |       |           |       |        |        |          |             |          |
|              |                                              | <b></b>                   | <b>-</b>    |       |      | <u> </u>  | <u> </u> | [        |      | <u> </u>  |       |           |       | 1      | 1      | <u> </u> | <del></del> | <b></b>  |
|              |                                              |                           | 2           | 3     | 4    | 5         | 6        | 7        | 8    | 9         | 10    | 11        | 12    | 13     | 14     | 15       | 16          | 17       |
|              | WORD 1                                       | 0                         | 1           | 0     | 0    | 1         | 1        | 1        | 1    | 1         | 1     | 1         | 0     | 1      | 1      | 1        | 1           | 1        |
|              | WORD 2                                       | 1                         | 0           | 0     |      | <b></b> . | Sta      | tion     | Ad   | ldre      | ess   |           | 0     | 0      | 1      | 1        | 1           | 1        |
|              | WORD 3                                       | 1                         | 1           | 0     | 0    | 0         | 0        | 1        | 1    | 1         | 1     | 1         | 1     | 1      | 1      | 1        | 1           | 1        |
|              | RECEIVER CLEAR                               | $\mathbf{D}_{\mathbf{f}}$ | epr         | ess   | anc  | l re      | leas     | se       |      |           |       |           |       |        |        |          |             |          |
| 39           | Depress and release th                       | e R                       | ESI         | ſAF   | T s  | swit      | tch (    | on I     | Ma   | 817.      |       |           |       |        |        |          |             |          |
| 40           | Depress and release th                       | ie st                     | atio        | on t  | est  | set       | ST       | AR       | [ sv | vitc      | h.    |           |       |        |        |          |             |          |
|              | <b>Requirement:</b> REC go off.              | EIV                       | ΈI          | NF    | OR   | MA        | TIC      | )N i     | ndi  | cato      | ors 1 | and       | 12 w  | ill li | ght, a | and a    | ll ot       | hers wi  |
| 41           | Repeat Steps 31 throu                        | gh 3                      | 7 fo        | or e  | ach  | dis       | pla      | y eq     | uip  | ped       | •     |           |       |        |        |          |             |          |
|              | <b>Requirement:</b> Indi light in each step. | cato                      | r 1         | wil   | l bo | e th      | .e oi    | nly [    | RE   | CEI       | VE    | INF(      | ORM   | ATI    | ON ii  | ndica    | tor         | that wi  |
| 49           | Donness and volumes +1                       | ~ D                       | <b>F</b> Q1 | рат   | эт.  |           | hah      | on 1     | יאר  | 217       |       |           |       |        |        |          |             |          |

. .....

STEP PROCEDURE K. Polling Serial Ports Failure Bit Test 43 Turn the POWER switch on the dc-to-dc converter to OFF. Remove TM317 card from slot D. 44 45 Insert the circuit pack extender into slot D and insert the TM317 card into it. 46 Place all switches on the circuit pack extender in the OPEN CKT (center) positions. 47 Turn the POWER switch on the dc-to-dc converter to ON. 48 Depress and release the RESTART switch on TM317. 49 For remotes controlled by a TCAS central, use Steps 50, 51, and 52. For TASC or SCOTS, use Steps 53, 54, and 55. 50 Set the station test switches as follows: POSITION SWITCHES DISPLAY WORD SELECT ♦15€ MESSAGE LENGTH 1 2 3 5 6  $\overline{7}$ 8 9 12 16 4 10 11 1314 15171 0 0 0 0 0 \*WORD 1 0 1 Station Address 0 0

WORD 2 through All down WORD 4

RECEIVER Depress and release CLEAR

\* See Table A for address switch setting.

51 Depress and release the station test set START switch.

 $\overline{}$ 

• .

•

 $\overline{}$ 

| STEP |                                                                  | PROCEDURE                                                                              |
|------|------------------------------------------------------------------|----------------------------------------------------------------------------------------|
| 52   | Record the RECEIVE INFOR                                         | MATION indicators that light.                                                          |
|      | <b>Requirement:</b> All indicat<br>Table F.                      | ors associated with equipped ports will be lighted. Refer to                           |
| 53   | Set the station test set switch                                  | nes as follows:                                                                        |
|      | SWITCHES                                                         | POSITION                                                                               |
|      | DISPLAY WORD SELECT                                              | 4                                                                                      |
|      | MESSAGE LENGTH                                                   | 2                                                                                      |
|      | WORD 3 and WORD 4                                                | All down                                                                               |
|      | RECEIVER CLEAR                                                   | Depress and release                                                                    |
| 54   | Set the station test set WORI<br>through 64) according to Tabl   | D 1 and WORD 2 switches for the first equipped serial display (9<br>le E.              |
| 55   | Depress and release the static                                   | on test set START switch.                                                              |
|      | <b>Requirement:</b> Indicators                                   | 1 and 17 will light.                                                                   |
| 56   | Repeat Steps 54 and 55 for ea                                    | ch equipped serial display.                                                            |
|      | L. Polling Serial Port Operationa                                | il Test                                                                                |
| 57   | For each equipped serial port through 6) in the LOOPBACE         | (1 through 6), put its associated circuit pack extender switch (1 K (down) position.   |
| 58   | If port 7 is equipped for use in tender switch 7 in the LOOP     | n the RS422 mode (switch 2 on TM317 in the 422 position), put ex-<br>BACK position.    |
| 59   | If port 7 is equipped for use in<br>9 on the extender to the LOO | the RS232 mode (switch 2 on TM317 in the 232 position), set switch<br>PBACK position.  |
| 60   | If port 8 is equipped for use in tender switch 8 in the LOOP     | n the RS422 mode (switch 3 on TM317 in the 422 position), put ex-<br>BACK position.    |
| 61   | If port 8 is equipped for use in 10 on the extender to the LO    | the RS232 mode (switch 3 on TM317 in the 232 position), set switch<br>OPBACK position. |
| 62   | Depress and release the RES                                      | TART switch on TM317.                                                                  |

|      |                                                                                                    | CHART 3 (Contd)                                                                                                    | / |
|------|----------------------------------------------------------------------------------------------------|----------------------------------------------------------------------------------------------------|---|
| STEP | ·                                                                                                    | PROCEDURE                                                                                                    | / |
| 63   | Set the station test switches as                                                                                         | follows:                                                                                                    |   |
|      | SWITCHES                                                                                                    | POSITION                                                                                                    |   |
|      | ♦DISPLAY WORD SELECT                                                                                                    | 2                                                                                                    |   |
|      | RECEIVER CLEAR                                                                                                    | Depress and release                                                                                                    |   |
| 64   | Set the station test set for the f<br>E.                                                                                 | irst equipped display for the port under test according to Table                                                                                                    |   |
| 65   | Depress and release the station                                                                                          | test set START switch.                                                                                                    |   |
|      | <b>Requirement:</b> Refer to Tabl                                                                                        | e G.                                                                                                    |   |
| 66   | Repeat Steps 64 and 65 for each                                                                                          | a equipped display for the port.                                                                                                    |   |
| 67   | Repeat Steps 64 through 66 for                                                                                           | each port.                                                                                                    |   |
|      | M. Clearing Alarms                                                                                                    |                                                                                                    |   |
| 68   | Refer to Table E and set the sta<br>Transmit this command four ti<br>then to 2, then 3, and then to 4,<br>1, that light. | ation test set switch positions for the NEW INDEX command.<br>mes, first with the DISPLAY WORD SELECT switch set to 1,<br>) Record all RECEIVE INFORMATION indicators, other than     |   |
| 69   | Refer to Table E for the display<br>1 = displays \$4\$ through 16 [bit<br>play WORD 3 = displays 33 thr                  | numbers associated with the lighted indicators (display WORD<br>is 5 through 17], display WORD 2 = displays 17 through 32, dis-<br>ough 48, display WORD 4 = displays 49 through 64). | ~ |
| 70   | For each indicated display, tran<br>to transmit this command one                                                         | smit the appropriate DISPLAY command. It is only necessary time.                                                                                                    |   |
| 71   | Repeat Steps 68 through 70 for                                                                                           | the ANY INDEX.                                                                                                    |   |

| STEP |                                            |      |       |     |      |       | PR   | OCE  | DUI    | RE  |      |     |      |      |     |     |     |          |    |
|------|--------------------------------------------|------|-------|-----|------|-------|------|------|--------|-----|------|-----|------|------|-----|-----|-----|----------|----|
| 72   | Make the following cha                     | ange | es to | th  | e s  | tati  | on 1 | test | set    | sv  | vitc | h p | osit | ions |     |     |     | <u> </u> |    |
|      | SWITCHES                                   |      |       |     |      |       |      |      |        |     | POSI | TIO | N    |      |     |     |     |          |    |
|      | MESSAGE LENGTH                             | 1    |       |     |      |       |      |      |        |     |      |     |      |      |     |     |     |          |    |
|      |                                            |      |       |     | _    |       |      |      |        |     |      |     |      |      |     |     |     |          |    |
|      |                                            | 1    | 2     | 3   | 4    | 5     | 6    | 7    | 8      | 9   | 1    | 0   | 11   | 12   | 13  | 14  | 15  | 16       | 17 |
|      | WORD 1                                     | 0    | 0     | 0   |      |       | Sta  | tion | Ad     | ldr | ess  |     |      | 0    | 0   | 0   | 0   | 0        | 0  |
|      | DISPLAY WORD<br>SELECT                     | 1    |       |     |      |       | •    |      |        |     |      |     |      |      |     |     |     |          |    |
|      | RECEIVER CLEAR                             | D    | epre  | 88  | anc  | l re  | leas | se   |        |     |      |     |      |      |     |     |     |          |    |
| 73   | Depress and release th                     | e st | atio  | n t | est  | set   | ST   | AR'  | ſ sv   | vit | ch.  |     |      |      |     |     |     |          |    |
|      | <b>Requirement:</b> Indicators that light. | cato | r 1 ( | and | l po | ossil | bly  | 7) v | vill 1 | be  | the  | on  | ly R | ECE  | IVE | INF | ORM | ATI      | ON |
| 74   | Return to Flowchart 1.                     |      |       |     |      |       |      |      |        |     |      |     |      |      |     |     |     |          |    |

۰.

### TABLE A

STATION ADDRESS SWITCH SETTINGS

| e | NT SI | WITCI | HES | BIT<br>SWITCHES |     |     |     |     |     |     |      | TO PO | SITION |     |     |     |     |     |     |     |
|---|-------|-------|-----|-----------------|-----|-----|-----|-----|-----|-----|------|-------|--------|-----|-----|-----|-----|-----|-----|-----|
| 8 | 9     | 10    | 11  | 4               | 0   | 1   | 0   | 1   | 0   | 1   | 0    | 1     | 0      | . 1 | 0   | 1   | 0   | 1   | 0   | 1   |
|   |       |       |     | 5               | 0   | 0   | 1   | 1   | 0   | 0   | 1    | 1     | 0      | 0   | 1   | 1   | 0   | 0   | 1   | 1   |
|   | 4     | L     |     | 6               | 0   | 0   | 0   | 0   | 1   | 1   | 1    | 1     | 0      | 0   | 0   | 0   | 1   | 1   | 1   | 1   |
| T | ) P(  | )SIT  | ION | 7               | 0   | 0   | 0   | 0   | 0   | 0   | 0    | 0     | 1      | 1   | 1   | 1   | 1   | 1   | 1   | 1   |
|   |       |       |     |                 |     |     |     |     | FOR | STA | TION | AD    | DRES   | S   |     |     |     |     |     |     |
| 0 | 0     | 0     | 0   |                 | 1   | 2   | 3   | 4   | 5   | 6   | 7    | 8     | 9      | 10  | 11  | 12  | 13  | 14  | 15  | 16  |
| 1 | 0     | 0     | 0   |                 | 17  | 18  | 19  | 20  | 21  | 22  | 23   | 24    | 25     | 26  | 27  | 28  | 29  | 30  | 31  | 32  |
| 0 | 1     | 0     | 0   |                 | 33  | 34  | 35  | 36  | 37  | 38  | 39   | 40    | 41     | 42  | 43  | 44  | 45  | 46  | 47  | 48  |
| 1 | 1     | 0     | 0   |                 | 49  | 50  | 51  | 52  | 53  | 54  | 55   | 56    | 57     | 58  | 59  | 60  | 61  | 62  | 63  | 64  |
| 0 | 0     | 1     | 0   |                 | 65  | 66  | 67  | 68  | 69  | 70  | 71   | 72    | 73     | 74  | 75  | 76  | 77  | 78  | 79  | 80  |
| 1 | 0     | 1     | 0   | _               | 81  | 82  | 83  | 84  | 85  | 86  | 87   | 88    | 89     | 90  | 91  | 92  | 93  | 94  | 95  | 96  |
| 0 | 1     | 1     | 0   |                 | 97  | 98  | 99  | 100 | 101 | 102 | 103  | 104   | 105    | 106 | 107 | 108 | 109 | 110 | 111 | 112 |
| 1 | 1     | 1     | 0   |                 | 113 | 114 | 115 | 116 | 117 | 118 | 119  | 120   | 121    | 122 | 123 | 124 | 125 | 126 | 127 | 128 |
| 0 | 0     | 0     | 1   |                 | 129 | 130 | 131 | 132 | 133 | 134 | 135  | 136   | 137    | 138 | 139 | 140 | 141 | 142 | 143 | 144 |
| 1 | 0     | 0     | 1   |                 | 145 | 146 | 147 | 148 | 149 | 150 | 151  | 152   | 153    | 154 | 155 | 156 | 157 | 158 | 159 | 160 |
| 0 | 1     | 0     | 1   |                 | 161 | 162 | 163 | 164 | 165 | 166 | 167  | 168   | 169    | 170 | 171 | 172 | 173 | 174 | 175 | 176 |
| 1 | 1     | 0     | 1   |                 | 177 | 178 | 179 | 180 | 181 | 182 | 183  | 184   | 185    | 186 | 187 | 188 | 189 | 190 | 191 | 192 |
| 0 | 0     | 1     | 1   |                 | 193 | 194 | 195 | 196 | 197 | 198 | 199  | 200   | 201    | 202 | 203 | 204 | 205 | 206 | 207 | 208 |
| 1 | 0     | 1     | 1   |                 | 209 | 210 | 211 | 212 | 213 | 214 | 215  | 216   | 217    | 218 | 219 | 220 | 221 | 222 | 223 | 224 |
| 0 | 1     | 1     | 1   |                 | 225 | 226 | 227 | 228 | 229 | 230 | 231  | 232   | 233    | 234 | 235 | 236 | 237 | 238 | 239 | 240 |
| 1 | 1     | 1     | 1   |                 | 241 | 242 | 243 | 244 | 245 | 246 | 247  | 248   | 249    | 250 | 251 | 252 | 253 | 254 |     | U   |

### TABLE B

## ERROR INDICATIONS

| INDICATOR | ERROR                            |
|-----------|----------------------------------|
| 2         | Communication error              |
| 3         | Tone drop out                    |
| 4         | No sync bit                      |
| 5         | No clear to send                 |
| 6         | Clear to send did not drop       |
| 7         | Remote error                     |
| 8         | Illegal central data received    |
| 9         | Illegal carrier detect interrupt |
| 10-17     | Communication error count        |

,

# TABLE C

REMOTE SWITCH COMMANDS

, **,** 

, **4** 

| MOND  | ,<br>L                                              |                                                                  | 2         | 3        | 4                                                                                 | 5                                                                                        | 6                                                                                                    | 7                                                                                                    | 8        | 9                                                                                      | 10                                                                                                    | 11                                                                                                    | 12                                                                                               | 13         | 3 1          | 4 | 15    | 16  | 1: |
|-------|-----------------------------------------------------|------------------------------------------------------------------|-----------|----------|-----------------------------------------------------------------------------------|------------------------------------------------------------------------------------------|----------------------------------------------------------------------------------------------------|----------------------------------------------------------------------------------------------------|----------|----------------------------------------------------------------------------------------|----------------------------------------------------------------------------------------------------|----------------------------------------------------------------------------------------------------|--------------------------------------------------------------------------------------------------|------------|--------------|---|-------|-----|----|
|       | 0                                                   |                                                                  | 1         | 1        |                                                                                   |                                                                                          |                                                                                                    | ADDR                                                                                                    | ESS      |                                                                                        |                                                                                                    |                                                                                                    | 0                                                                                                | 0          | Τ            |   | GR    | OUP |    |
|       |                                                     |                                                                  |           |          | <u>GR</u>                                                                         | OUP                                                                                      |                                                                                                    |                                                                                                    | GRO      | OUP                                                                                    | •                                                                                                    |                                                                                                    |                                                                                                  |            |              |   |       |     |    |
|       |                                                     |                                                                  |           |          |                                                                                   | 1                                                                                        | 0                                                                                                    | 000                                                                                                    | 10       | 001                                                                                    |                                                                                                    | 1001                                                                                                    |                                                                                                  |            |              |   |       |     |    |
|       |                                                     |                                                                  |           |          |                                                                                   | 3                                                                                        | 0                                                                                                    | 010                                                                                                    | 11       |                                                                                        |                                                                                                    | 1010                                                                                                    |                                                                                                  |            |              |   |       |     |    |
|       |                                                     |                                                                  |           |          |                                                                                   | 4<br>5                                                                                   | 0                                                                                                    | 011                                                                                                    | 12       |                                                                                        |                                                                                                    | 1011                                                                                                    |                                                                                                  |            |              |   |       |     |    |
|       |                                                     |                                                                  |           |          |                                                                                   | 5<br>6                                                                                   | 0                                                                                                    | 100                                                                                                    | 13<br>14 |                                                                                        |                                                                                                    | 1100                                                                                                    |                                                                                                  |            |              |   |       |     |    |
|       |                                                     |                                                                  |           |          |                                                                                   | 7                                                                                        | 0                                                                                                    | 110                                                                                                    | 15       |                                                                                        |                                                                                                    | 1110                                                                                                    |                                                                                                  |            |              |   |       |     |    |
|       |                                                     |                                                                  |           |          |                                                                                   | 8                                                                                        | 0                                                                                                    | 111                                                                                                    | 16       |                                                                                        |                                                                                                    | 1111                                                                                                    |                                                                                                  |            |              |   |       |     |    |
|       |                                                     |                                                                  |           |          |                                                                                   | 9                                                                                        | 10                                                                                                    | 000                                                                                                    |          |                                                                                        |                                                                                                    |                                                                                                    |                                                                                                  |            |              |   |       |     |    |
|       |                                                     |                                                                  |           |          |                                                                                   |                                                                                          |                                                                                                    |                                                                                                    |          |                                                                                        |                                                                                                    |                                                                                                    |                                                                                                  |            |              |   |       |     |    |
|       | <u> </u>                                            |                                                                  |           |          |                                                                                   | <u> </u>                                                                                 |                                                                                                    |                                                                                                    |          |                                                                                        |                                                                                                    |                                                                                                    |                                                                                                  |            |              |   |       |     |    |
| ORD 2 | 1                                                   | 7                                                                | 2         | 3        | 4                                                                                 | 5                                                                                        | 6                                                                                                    | 7 1                                                                                                    | 3 g      | •                                                                                      | 10                                                                                                    | 11                                                                                                    | 12                                                                                               | 13         | 14           |   | 15    | 16  |    |
|       | 1                                                   |                                                                  |           | )<br>INT |                                                                                   | T                                                                                        |                                                                                                    |                                                                                                    |          |                                                                                        |                                                                                                    |                                                                                                    |                                                                                                  |            |              |   |       |     |    |
|       |                                                     |                                                                  | • • •     |          |                                                                                   |                                                                                          | - r/u                                                                                                    |                                                                                                    | ) N      |                                                                                        | 0                                                                                                    | 0                                                                                                    | 1                                                                                                | <b>D</b>   | 5            |   | •     |     |    |
|       |                                                     |                                                                  |           |          |                                                                                   |                                                                                          | SG                                                                                                    |                                                                                                    | , ()     |                                                                                        | 0                                                                                                    | U U                                                                                                    | 1                                                                                                | P,         | /0           |   | 0     | 0   | 0  |
|       |                                                     |                                                                  |           |          |                                                                                   |                                                                                          | SG                                                                                                    |                                                                                                    |          |                                                                                        | - <u>-</u>                                                                                                    |                                                                                                    |                                                                                                  | P  <br>S   | /O<br> G<br> |   | 0     | 0   | 0  |
|       |                                                     |                                                                  |           |          |                                                                                   |                                                                                          | SG                                                                                                    |                                                                                                    |          |                                                                                        |                                                                                                    |                                                                                                    | 1                                                                                                | P,<br>S    | /O<br>/G<br> |   |       | 0   | 0  |
|       |                                                     |                                                                  |           | ····     |                                                                                   |                                                                                          | SG                                                                                                    |                                                                                                    |          |                                                                                        |                                                                                                    |                                                                                                    | 1                                                                                                | Р,<br><br> | /U<br>/G<br> |   | U<br> | 0   | 0  |
|       | POI                                                 | NT                                                               | OR        |          | <br>                                                                              |                                                                                          | SG                                                                                                    |                                                                                                    | <br>     |                                                                                        |                                                                                                    |                                                                                                    |                                                                                                  | P,<br>S    | /U<br>/G     |   | U<br> | 0   | 0  |
|       | POIL                                                | NT                                                               | OR<br>DUP |          | 6                                                                                 | SUB<br>7                                                                                 | SG<br>GROUF                                                                                                    |                                                                                                    |          | 2                                                                                      | P(                                                                                                    |                                                                                                    | 1                                                                                                |            | /0<br>/G     |   |       | 0   | 0  |
|       | POI                                                 | NT C<br>GRC                                                      | OR<br>DUP |          | 6                                                                                 | SUB<br>7<br>0                                                                            | SG<br>GROUF<br>13                                                                                                    |                                                                                                    |          | 2                                                                                      | P(                                                                                                    |                                                                                                    | 5                                                                                                | S          | /0<br>/G     |   |       | 0   | 0  |
|       | POII                                                | NT GRC                                                           | OR        |          | 6<br>0<br>1                                                                       | SUB<br>7<br>0<br>0                                                                       | SG<br>GROUF<br>13<br>0<br>0                                                                                                    | 14<br>0<br>0                                                                                                    |          | <b>2</b><br>0<br>1                                                                     | P(<br>3<br>0                                                                                                    |                                                                                                    | 1<br>5<br>0                                                                                      |            | /0<br>/G     |   | 0     | 0   | 0  |
|       | POI                                                 | NT (<br>GRC<br>1<br>2<br>3                                       | OR<br>DUP |          | 6<br>0<br>1<br>0                                                                  | SUB<br>7<br>0<br>0<br>1                                                                  | SG<br>GROUE<br>13<br>0<br>0<br>0<br>0                                                                                                    | 14<br>0<br>0<br>0                                                                                                    |          | <b>2</b><br>0<br>1<br>0                                                                | Pe<br>3<br>0<br>0<br>1                                                                                                    | DINT<br>4<br>0<br>0<br>0                                                                                                    | 1<br>5<br>0<br>0<br>0<br>0                                                                       |            | /U<br>/G<br> |   |       | 0   | 0  |
|       | POIL                                                | NT (<br>GR(<br>1<br>2<br>3<br>4<br>5                             | OR        |          | 6<br>0<br>1<br>0<br>1<br>0                                                        | SUB<br>7<br>0<br>0<br>1<br>1                                                             | SG<br>GROUF<br>13<br>0<br>0<br>0<br>0<br>1                                                                                                    | 14<br>0<br>0<br>0<br>0                                                                                                    |          | <b>2</b><br>0<br>1<br>0<br>1                                                           | Pe<br>3<br>0<br>0<br>1<br>1                                                                                                    | DINT<br>4<br>0<br>0<br>0<br>0<br>0<br>0                                                                                                    | 1<br>5<br>0<br>0<br>0<br>0<br>0                                                                  |            | G            |   |       | 0   | 0  |
|       | POII                                                | NT 6<br>GRC<br>1<br>2<br>3<br>4<br>5<br>6                        | OR        |          | 6<br>0<br>1<br>0<br>1<br>0<br>1<br>0                                              | SUB<br>7<br>0<br>0<br>1<br>1<br>1<br>0<br>0                                              | SG<br>GROUE<br>13<br>0<br>0<br>0<br>0<br>0<br>1<br>1                                                                                                    | 14<br>0<br>0<br>0<br>0<br>0<br>0                                                                                                    |          | 2<br>0<br>1<br>0<br>1<br>0                                                             | P(<br>3<br>0<br>0<br>1<br>1<br>0                                                                                                    | DINT<br>4<br>0<br>0<br>0<br>0<br>1                                                                                                    | 1<br>5<br>0<br>0<br>0<br>0<br>0<br>0<br>0                                                        |            | G G          |   |       | 0   | 0  |
|       | POII                                                | NT 6<br>GRC<br>1<br>2<br>3<br>4<br>5<br>6<br>7                   | OR        |          | 6<br>0<br>1<br>0<br>1<br>0<br>1<br>0                                              | SUB<br>7<br>0<br>0<br>1<br>1<br>0<br>0<br>1                                              | SG<br>GROUE<br>13<br>0<br>0<br>0<br>0<br>1<br>1<br>1<br>1                                                                                                    | 14<br>0<br>0<br>0<br>0<br>0<br>0<br>0<br>0<br>0<br>0<br>0<br>0<br>0                                                                                                    |          | 2<br>0<br>1<br>0<br>1<br>0<br>1<br>0                                                   | P(<br>3<br>0<br>1<br>1<br>0<br>0                                                                                                    | DINT<br>4<br>0<br>0<br>0<br>0<br>0<br>1<br>1                                                                                                    | 1<br>5<br>0<br>0<br>0<br>0<br>0<br>0<br>0<br>0<br>0                                              |            | /0<br>/G     |   |       | 0   | 0  |
|       | POI                                                 | NT 6<br>GRC 1<br>2<br>3<br>4<br>5<br>6<br>7<br>8                 | OR        |          | 6<br>0<br>1<br>0<br>1<br>0<br>1<br>0<br>1                                         | SUB<br>7<br>0<br>0<br>1<br>1<br>0<br>0<br>1<br>1<br>1                                    | SG<br>GROUF<br>13<br>0<br>0<br>0<br>0<br>1<br>1<br>1<br>1<br>1<br>1                                                                                                    | 14<br>0<br>0<br>0<br>0<br>0<br>0<br>0<br>0<br>0<br>0<br>0<br>0<br>0                                                                                                    |          | 2<br>0<br>1<br>0<br>1<br>0<br>1<br>0<br>1                                              | Pe<br>3<br>0<br>0<br>1<br>1<br>0<br>0<br>1<br>1                                                                                                    | DINT<br>4<br>0<br>0<br>0<br>0<br>1<br>1<br>1<br>1                                                                                                    | 1<br>5<br>0<br>0<br>0<br>0<br>0<br>0<br>0<br>0<br>0<br>0<br>0                                    |            | /U<br>/G<br> |   |       | 0   | 0  |
|       | POI                                                 | NT 6<br>GRC 1<br>2 3<br>4 5<br>6 7<br>8 9                        | OR        |          | 6<br>0<br>1<br>0<br>1<br>0<br>1<br>0<br>1<br>0                                    | SUB<br>7<br>0<br>0<br>1<br>1<br>0<br>0<br>1<br>1<br>0<br>0<br>1                          | SG<br><b>GROUF</b><br>13<br>0<br>0<br>0<br>0<br>1<br>1<br>1<br>1<br>0                                                                                                    | 14<br>0<br>0<br>0<br>0<br>0<br>0<br>0<br>0<br>0<br>0<br>0<br>1                                                                                                    |          | 2<br>0<br>1<br>0<br>1<br>0<br>1<br>0<br>1<br>0                                         | Pe<br>3<br>0<br>0<br>1<br>1<br>0<br>0<br>1<br>1<br>0<br>0<br>1<br>1<br>0                                                                                                    | DINT<br>4<br>0<br>0<br>0<br>0<br>1<br>1<br>1<br>1<br>0                                                                                                    | 1<br>5<br>0<br>0<br>0<br>0<br>0<br>0<br>0<br>0<br>0<br>0<br>0<br>0<br>0<br>0<br>0<br>0           |            | /U<br>/G     |   |       | 0   | 0  |
|       |                                                     | NT 6<br>GRC 1<br>2 3<br>4 5<br>6 7<br>8 9<br>10                  | OR        |          | 6<br>0<br>1<br>0<br>1<br>0<br>1<br>0<br>1<br>0<br>1                               | SUB<br>7<br>0<br>0<br>1<br>1<br>0<br>0<br>1<br>1<br>1<br>0<br>0                          | SG<br>GROUE<br>13<br>0<br>0<br>0<br>0<br>1<br>1<br>1<br>1<br>0<br>0<br>0<br>0<br>1<br>1<br>1<br>1<br>0<br>0<br>0<br>0<br>0<br>0<br>0<br>0<br>0<br>0<br>0<br>0<br>0                            | 14<br>0<br>0<br>0<br>0<br>0<br>0<br>0<br>0<br>0<br>0<br>0<br>0<br>0<br>0<br>0<br>0<br>1<br>1                                                                                                    |          | 2<br>0<br>1<br>0<br>1<br>0<br>1<br>0<br>1<br>0<br>1<br>0<br>1                          | Pe<br>3<br>0<br>0<br>1<br>1<br>0<br>0<br>1<br>1<br>0<br>0<br>1<br>1<br>0<br>0<br>1<br>1<br>0<br>0<br>1<br>1<br>0<br>0<br>1<br>1<br>0<br>0<br>1<br>1<br>0<br>0<br>0<br>1<br>1<br>0<br>0<br>0<br>1<br>0<br>0<br>0<br>1<br>0<br>0<br>0<br>0<br>1<br>0<br>0<br>0<br>0<br>0<br>0<br>0<br>0<br>0<br>0<br>0<br>0<br>0                                                                                                    | DINT<br>4<br>0<br>0<br>0<br>0<br>1<br>1<br>1<br>1<br>0<br>0<br>0<br>0<br>1<br>1<br>1<br>0<br>0<br>0<br>0<br>0<br>0<br>0<br>0<br>0<br>0<br>0<br>0<br>0                                                                                                    | 1<br>5<br>0<br>0<br>0<br>0<br>0<br>0<br>0<br>0<br>0<br>0<br>1<br>1                               |            | /U<br>/G<br> |   |       | 0   | 0  |
|       |                                                     | NT 6<br>GRC 1<br>2 3<br>4 5<br>6 7<br>8 9<br>0<br>1<br>2         | OR<br>DUP |          | 6<br>0<br>1<br>0<br>1<br>0<br>1<br>0<br>1<br>0<br>1<br>0                          | SUB<br>7<br>0<br>0<br>1<br>1<br>0<br>0<br>1<br>1<br>0<br>0<br>1<br>1                     | SG<br>GROUF<br>13<br>0<br>0<br>0<br>0<br>1<br>1<br>1<br>1<br>0<br>0<br>0<br>0<br>0<br>0<br>0<br>0<br>0<br>0<br>0<br>0<br>0                                                                    | 14<br>0<br>0<br>0<br>0<br>0<br>0<br>0<br>0<br>0<br>0<br>0<br>0<br>0<br>0<br>0<br>1<br>1<br>1<br>1                                                                                                    |          | 2<br>0<br>1<br>0<br>1<br>0<br>1<br>0<br>1<br>0<br>1<br>0                               | Pe<br>3<br>0<br>0<br>1<br>1<br>0<br>0<br>1<br>1<br>1<br>0<br>0<br>1<br>1<br>1<br>0<br>0<br>1<br>1<br>1<br>0<br>0<br>1<br>1<br>1<br>1<br>1<br>1<br>1<br>1<br>1<br>1<br>1<br>1<br>1                                                                                                    | DINT<br>4<br>0<br>0<br>0<br>0<br>1<br>1<br>1<br>1<br>0<br>0<br>0<br>0<br>0<br>0<br>0<br>0<br>0<br>0<br>0<br>0<br>0                                                                                                    | 1<br>5<br>0<br>0<br>0<br>0<br>0<br>0<br>0<br>0<br>0<br>0<br>0<br>0<br>1<br>1<br>1<br>1           |            | /U<br>/G     |   |       | 0   | 0  |
|       |                                                     | NT 6<br>GRC 1<br>2 3<br>4 5<br>6 7<br>8 9<br>10<br>1 2<br>3      | OR        |          | 6<br>0<br>1<br>0<br>1<br>0<br>1<br>0<br>1<br>0<br>1<br>0<br>1<br>0                | SUB<br>7<br>0<br>0<br>1<br>1<br>0<br>0<br>1<br>1<br>0<br>0<br>1<br>1<br>0<br>0<br>1<br>1 | SG<br><b>GROUF</b><br>13<br>0<br>0<br>0<br>0<br>1<br>1<br>1<br>1<br>0<br>0<br>0<br>0<br>1<br>1<br>1<br>1<br>0<br>0<br>0<br>0<br>1<br>1<br>1<br>1<br>1<br>1<br>1<br>1<br>1<br>1<br>1<br>1<br>1 | 14     0     0     0     0     0     0     0     0     0     0     0     0     0     0     0     0     0     0     0     0     0     0     0     0     0     0     0     0     0     0     0     0     0     0     0     0     0     0     0     0     0     0     0     0     0     0     0     0     0     0     0     1     1     1     1     1     1     1     1     1     1     1     1     1     1     1     1  < |          | 2<br>0<br>1<br>0<br>1<br>0<br>1<br>0<br>1<br>0<br>1<br>0<br>1<br>0                     | Pe<br>3<br>0<br>0<br>1<br>1<br>0<br>0<br>1<br>1<br>0<br>0<br>1<br>1<br>1                                                                                                    | DINT<br>4<br>0<br>0<br>0<br>0<br>0<br>1<br>1<br>1<br>1<br>0<br>0<br>0<br>0<br>0<br>0<br>0<br>0<br>0<br>0<br>0<br>0<br>0                                                                                                    | 1<br>5<br>0<br>0<br>0<br>0<br>0<br>0<br>0<br>0<br>0<br>0<br>0<br>0<br>1<br>1<br>1<br>1<br>1      |            | /U<br>/G     |   |       | 0   | 0  |
|       |                                                     | NT 6<br>GRC 1<br>2 3<br>4 5<br>6 7<br>8 9<br>10<br>1<br>2 3<br>4 | OR        |          | 6<br>0<br>1<br>0<br>1<br>0<br>1<br>0<br>1<br>0<br>1<br>0<br>1<br>0<br>1<br>0<br>1 | SUB<br>7<br>0<br>0<br>1<br>1<br>0<br>0<br>1<br>1<br>0<br>0<br>1<br>1<br>1<br>0<br>0      | SG<br>GROUF<br>13<br>0<br>0<br>0<br>0<br>1<br>1<br>1<br>1<br>0<br>0<br>0<br>0<br>0<br>1<br>1<br>1<br>1<br>1<br>1<br>1<br>1<br>1<br>1<br>1<br>1<br>1                                           | 14         0         0         0         0         0         0         0         0         0         0         0         0         0         0         0         0         0         0         0         0         0         0         0         0         0         0         0         0         0         0         0         0         0         0         1         1         1         1                          |          | 2<br>0<br>1<br>0<br>1<br>0<br>1<br>0<br>1<br>0<br>1<br>0<br>1<br>0<br>1                | Pe<br>3<br>0<br>0<br>1<br>1<br>0<br>0<br>1<br>1<br>0<br>0<br>1<br>1<br>0<br>0<br>1<br>1<br>0<br>0<br>1<br>1<br>0<br>0<br>1<br>1<br>0<br>0<br>1<br>1<br>0<br>0<br>1<br>1<br>0<br>0<br>0<br>1<br>1<br>0<br>0<br>0<br>1<br>1<br>0<br>0<br>0<br>1<br>0<br>0<br>0<br>1<br>0<br>0<br>0<br>1<br>0<br>0<br>0<br>1<br>0<br>0<br>0<br>0<br>1<br>0<br>0<br>0<br>0<br>0<br>0<br>1<br>0<br>0<br>0<br>0<br>0<br>0<br>0<br>0<br>0<br>0<br>0<br>0<br>0                                                                                                    | DINT<br>4<br>0<br>0<br>0<br>0<br>0<br>1<br>1<br>1<br>1<br>0<br>0<br>0<br>0<br>1<br>1<br>1<br>1<br>0<br>0<br>0<br>0<br>1<br>1<br>1<br>1<br>0<br>0<br>0<br>0<br>1<br>1<br>1<br>1<br>1<br>0<br>0<br>0<br>0<br>0<br>0<br>1<br>1<br>1<br>1<br>1<br>1<br>1<br>1<br>1<br>1<br>1<br>1<br>1 | 1<br>5<br>0<br>0<br>0<br>0<br>0<br>0<br>0<br>0<br>0<br>0<br>0<br>0<br>0<br>0<br>0<br>0<br>0<br>0 |            | /U<br>/G     |   |       | 0   | 0  |
|       | POI<br>SUB0<br>1<br>1<br>1<br>1<br>1<br>1<br>1<br>1 | NT 6<br>GRC 1<br>2 3 4 5 6 7 8 9<br>10 1 2 3 4 5                 | OR<br>DUP |          | 6<br>0<br>1<br>0<br>1<br>0<br>1<br>0<br>1<br>0<br>1<br>0<br>1<br>0<br>1<br>0      | SUB<br>7<br>0<br>0<br>1<br>1<br>0<br>0<br>1<br>1<br>0<br>0<br>1<br>1<br>0<br>0<br>1      | SG<br><b>GROUF</b><br>13<br>0<br>0<br>0<br>0<br>1<br>1<br>1<br>1<br>0<br>0<br>0<br>0<br>1<br>1<br>1<br>1<br>1<br>1<br>1<br>1<br>1<br>1<br>1<br>1<br>1                                         | 14         0         0         0         0         0         0         0         0         0         0         0         0         0         0         0         0         0         0         1         1         1         1         1         1                                                                                                    |          | 2<br>0<br>1<br>0<br>1<br>0<br>1<br>0<br>1<br>0<br>1<br>0<br>1<br>0<br>1<br>0<br>1<br>0 | Pet<br>3<br>0<br>0<br>1<br>1<br>0<br>0<br>1<br>1<br>0<br>0<br>0<br>1<br>1<br>0<br>0<br>0<br>1<br>1<br>0<br>0<br>1<br>1<br>1<br>0<br>0<br>1<br>1<br>0<br>0<br>1<br>1<br>1<br>1<br>1<br>1<br>1<br>1<br>1<br>1<br>1<br>1<br>1 | DINT<br>4<br>0<br>0<br>0<br>0<br>0<br>1<br>1<br>1<br>0<br>0<br>0<br>0<br>0<br>1<br>1<br>1<br>1<br>1<br>1<br>1<br>1<br>1<br>1<br>1<br>1<br>1                                                                                                    | 1<br>5<br>0<br>0<br>0<br>0<br>0<br>0<br>0<br>0<br>0<br>0<br>0<br>0<br>0<br>0<br>0<br>0<br>0<br>0 |            | /U<br>/G     |   |       | 0   | 0  |

Page 28

#### TABLE D

# RELAY OUTPUT COMMANDS

|        |        | CP     |     | wo | ORD 3 | SWIT | CHES |    | _    |    |
|--------|--------|--------|-----|----|-------|------|------|----|------|----|
| BLOCK  | RELAY  |        |     |    | PO    |      |      | В  | LOCK |    |
| NUMBER | NUMBER | NUMBER | LOC | 6  | 7     | 8    | 9    | 10 | 11   | 12 |
| 1      | 1      | TM319  | A   | 0  | 0     | 0    | 0    | 0  | 0    | 0  |
|        | 2      |        |     | 1  | 0     | 0    | 0    | 0  | 0    | 0  |
|        | 3      |        |     | 0  | 1     | 0    | 0    | 0  | 0    | 0  |
|        | 4      |        |     | 1  | 1     | 0    | 0    | 0  | 0    | 0  |
|        | 5      |        | 1   | 0  | 0     | 1    | 0    | 0  | 0    | 0  |
|        | 6      |        |     | 1  | 0     | 1    | 0    | 0  | 0    | 0  |
|        | 7      |        |     | 0  | 1     | 1    | 0    | 0  | 0    | 0  |
|        | 8      |        |     | 1  | 1     | 1    | 0    | 0  | 0    | 0  |
| !      | 9      | TM319  | A   | 0  | 0     | 0    | 1    | 0  | 0    | 0  |
|        | 10     |        |     | 1  | 0     | 0    | 1    | 0  | 0    | 0  |
|        | 11     |        |     | 0  | 1     | 0    | 1    | 0  | 0    | 0  |
|        | 12     |        | ]   | 1  | 1     | 0    | 1    | 0  | 0    | 0  |
|        | 13     |        |     | 0  | 0     | 1    | 1    | 0  | 0    | 0  |
|        | 14     |        |     | 1  | 0     | 1    | 1    | 0  | 0    | 0  |
|        | 15     |        |     | 0  | 1     | 1    | 1    | 0  | 0    | 0  |
|        | 16     |        |     | 1  | 1     | 1    | 1    | 0  | 0    | 0  |
| 2      | 17     | TM313  | F   | 0  | 0     | 0    | 0    | 1  | 0    | 0  |
|        | 18     |        |     | 1  | 0     | 0    | 0    | 1  | 0    | 0  |
|        | 19     |        |     | 0  | 1     | 0    | 0    | 1  | 0    | 0  |
|        | 20     |        |     | 1  | 1     | 0    | 0    | 1  | 0    | 0  |
|        | 21     |        |     | 0  | 0     | 1    | 0    | 1  | 0    | 0  |
|        | 22     |        |     | 1  | 0     | 1    | 0    | 1  | 0    | 0  |
|        | 23     |        |     | 0  | 1     | 1    | 0    | 1  | 0    | 0  |
|        | 24     |        |     | 1  | 1     | 1    | 0    | 1  | 0    | 0  |
|        | 25     | TM313  | F   | 0  | 0     | 0    | 1    | 1  | 0    | 0  |
|        | 26     |        |     | 1  | 0     | 0    | 1    | 1  | 0    | 0  |
|        | 27     |        |     | 0  | 1     | 0    | 1    | 1  | 0    | 0  |
|        | 28     |        |     | 1  | 1     | 0    | 1    | 1  | 0    | 0  |
|        | 29     |        |     | 0  | 0     | 1    | 1    | 1  | 0    | 0  |
|        | 30     | 1      |     | 1  | 0     | 1    | 1    | 1  | 0    | 0  |
| ļ      | 31     | 1      |     | 0  | 1     | 1    | 1    | 1  | 0    | 0  |
|        | 32     | i      |     | 1  | 1     | 1    | 1    | 1  | 0    | 0  |

-

۰.

# TABLE D (Contd)

### **RELAY OUTPUT COMMANDS**

|        |        | СР     |       | WORD 3 SWITCHES |    |     |   |       |    |    |  |  |  |  |
|--------|--------|--------|-------|-----------------|----|-----|---|-------|----|----|--|--|--|--|
| BLOCK  | RELAY  |        |       |                 | PC | INT |   | BLOCK |    |    |  |  |  |  |
| NUMBER | NUMBER | NUMBER | LOC   | 6               | 7  | 8 9 |   | 10    | 11 | 12 |  |  |  |  |
| 3      | 33     | TM313  | F     | 0               | 0  | 0   | 0 | 0     | 1  | 0  |  |  |  |  |
|        | 34     |        |       | 1               | 0  | 0   | 0 | 0     | 1  | 0  |  |  |  |  |
|        | 35     |        |       | 0               | 1  | 0   | 0 | 0     | 1  | 0  |  |  |  |  |
|        | 36     |        |       | 1               | 1  | 0   | 0 | 0     | 1  | 0  |  |  |  |  |
|        | 37     |        |       | 0               | 0  | 1   | 0 | 0     | 1  | 0  |  |  |  |  |
|        | 38     |        |       | 1               | 0  | 1   | 0 | 0     | 1  | 0  |  |  |  |  |
|        | 39     |        |       | 0               | 1  | 1   | 0 | 0     | 1  | 0  |  |  |  |  |
|        | 40     |        |       | 1               | 1  | 1   | 0 | 0     | 1  | 0  |  |  |  |  |
|        | 41     | TM313  | F     | 0               | 0  | 0   | 1 | 0     | 1  | 0  |  |  |  |  |
|        | 42     |        |       | 1               | 0  | 0   | 1 | 0     | 1  | 0  |  |  |  |  |
|        | 43     |        |       | 0               | 1  | 0   | 1 | 0     | 1  | 0  |  |  |  |  |
|        | 44     |        |       | 1               | 1  | 0   | 1 | 0     | 1  | 0  |  |  |  |  |
|        | 45     |        |       | 0               | 0  | 1   | 1 | 0     | 1  | 0  |  |  |  |  |
|        | 46     |        |       | 1               | 0  | 1   | 1 | 0     | 1  | 0  |  |  |  |  |
|        | 47     |        |       | 0               | 1  | 1   | 1 | 0     | 1  | 0  |  |  |  |  |
|        | 48     |        |       | 1               | 1  | 1   | 1 | 0     | 1  | 0  |  |  |  |  |
| 4      | 49     | TM313  | F     | 0               | 0  | 0   | 0 | 1     | 1  | 0  |  |  |  |  |
|        | 50     |        |       | 1               | 0  | 0   | 0 | 1     | 1  | 0  |  |  |  |  |
|        | 51     |        |       | 0               | 1  | 0   | 0 | 1     | 1  | 0  |  |  |  |  |
|        | 52     |        |       | 1               | 1  | 0   | 0 | 1     | 1  | 0  |  |  |  |  |
|        | 53     |        | · · · | 0               | 0  | 1   | 0 | 1     | 1  | 0  |  |  |  |  |
|        | 54     |        |       | 1               | 0  | 1   | 0 | 1     | 1  | 0  |  |  |  |  |
|        | 55     |        |       | 0               | 1  | 1   | 0 | 1     | 1  | 0  |  |  |  |  |
|        | 56     |        |       | 1               | 1  | 1   | 0 | 1     | 1  | 0  |  |  |  |  |
|        | 57     | TM313  | F     | 0               | 0  | 0   | 1 | 1     | 1  | 0  |  |  |  |  |
|        | 58     |        |       | 1               | 0  | 0   | 1 | 1     | 1  | 0  |  |  |  |  |
|        | 59     |        |       | 0               | 1  | 0   | 1 | 1     | 1  | 0  |  |  |  |  |
|        | 60     |        |       | 1               | 1  | 0   | 1 | 1     | 1  | 0  |  |  |  |  |
|        | 61     |        |       | 0               | 0  | 1   | 1 | 1     | 1  | 0  |  |  |  |  |
|        | 62     |        |       | 1               | 0  | 1   | 1 | 1     | 1  | 0  |  |  |  |  |
|        | 63     |        |       | 0               | 1  | 1   | 1 | 1     | 1  | 0  |  |  |  |  |
|        | 64     |        |       |                 | 1  | 1   | 1 | 1     | 1  | 0  |  |  |  |  |

,

## TABLE D (Contd)

## **RELAY OUTPUT COMMANDS**

|        |        | CP     |     | WORD 3 SWITCHES |    |   |   |    |      |    |  |  |  |
|--------|--------|--------|-----|-----------------|----|---|---|----|------|----|--|--|--|
| BLOCK  | RELAY  |        |     |                 | PO |   |   | 8  | LOCK |    |  |  |  |
| NUMBER | NUMBER | NUMBER | LOC | 6               | 7  | 8 | 9 | 10 | 11   | 12 |  |  |  |
| 5      | 65     | TM313  | F   | 0               | 0  | 0 | 0 | 0  | 0    | 1  |  |  |  |
| -      | 66     |        |     | 1               | 0  | 0 | 0 | 0  | 0    | 1  |  |  |  |
|        | 67     |        |     | 0               | 1  | 0 | 0 | 0  | 0    | 1  |  |  |  |
|        | 68     |        |     | 1               | 1  | 0 | 0 | 0  | 0    | 1  |  |  |  |
|        | 69     |        |     | 0               | 0  | 1 | 0 | 0  | 0    | 1  |  |  |  |
|        | 70     |        |     | 1               | 0  | 1 | 0 | 0  | 0    | 1  |  |  |  |
|        | 71     |        |     | 0               | 1  | 1 | 0 | 0  | 0    | 1  |  |  |  |
|        | 72     |        |     | 1               | 1  | 1 | 0 | 0  | 0    | 1  |  |  |  |
|        | 73     | TM313  | F   | 0               | 0  | 0 | 1 | 0  | 0    | 1  |  |  |  |
|        | 74     |        |     | 1               | 0  | 0 | 1 | 0  | 0    | 1  |  |  |  |
|        | 75     |        |     | 0               | 1  | 0 | 1 | 0  | 0    | 1  |  |  |  |
|        | 76     |        |     | 1               | 1  | 0 | 1 | 0  | 0    | 1  |  |  |  |
|        | 77     |        |     | 0               | 0  | 1 | 1 | 0  | 0    | 1  |  |  |  |
|        | 78     |        |     | 1               | 0  | 1 | 1 | 0  | 0    | 1  |  |  |  |
|        | 79     |        |     | 0               | 1  | 1 | 1 | 0  | 0    | 1  |  |  |  |
|        | 80     |        |     | 1               | 1  | 1 | 1 | 0  | 0    | 1  |  |  |  |

•

### **<b>♦TABLE E**

**DISPLAY COMMAND SWITCH SETTINGS** 

| DISPLAY COMMA | ND FORMA        | Т        |          |           |          | ĺ        |
|---------------|-----------------|----------|----------|-----------|----------|----------|
| SWITCH -1 2   | $3 \ 4 \ 5 \ 6$ | 7 8 9 10 | 11 12 13 | 3 14 15 1 | 6 17     |          |
| WORD 1 -0 1   | 1 /             | ADDRESS  | 0        | 0 X X .   | X X      |          |
| WORD 2 $-1$ 0 | 0 0 0 0         | 0 0 1 0  | 0 0 2    | K X 0     | 0 0      |          |
|               |                 | WORD 1   | SWITCHES |           | WORD 2 S | SWITCHES |
| DISPLAY       | 14              | 15       | 16       | 17        | 13       | 14       |
| NEW INDEX     | 0               | 0        | 0        | 0         | 0        | 0        |
| ANY INDEX     | Ő               | 0<br>0   | 0        | 0         | 1        | 0        |
| 4             | Ő               | Ő        | ů<br>N   | Ő         | 1        | 1        |
| 5             | Ő               | Ŏ        | Ő        | 1         | 0        | 0        |
| 6             | Ő               | Ő        | Ő        | 1         | 1        | 0        |
| 7             | 0               | 0        | 0        | 1         | 0        | 1        |
| 8             | 0               | Ŏ        | 0        | 1         | 1        |          |
| q             | 0               | Ŏ        | 1        | 0         | 0        |          |
| 10            | 0               | ů ů      | 1        | 0         | 1        |          |
| 11            | 0               | 0        | 1        | 0         | 0        | 1        |
| 19            | 0               | 0        | 1        | 0         | 1        | 1        |
| 12            | 0               |          | 1        | 1         |          |          |
| 10            | 0               | 0        | 1        | 1         | 1        | 0        |
| 14 -          | 0               | 0        | 1        | 1         |          | 0        |
| 16            | · 0             | l 0      | 1        | 1         | 1        |          |
| 10            |                 |          |          |           |          |          |
| 17            | 0               | 1        | 0        | 0         | 0        | 0        |
| 18            | 0               | 1        | 0        | 0         | 1        | 0        |
| 19            | 0               | 1        | 0        | 0         | 0        | 1        |
| 20            | 0               | 1        | 0        | 0         | 1        | 1        |
| 21            | 0               | 1        | 0        | 1         | 0        | 0        |
| 22            | 0               | 1        | 0        | 1         | 1        | 0        |
| 23            | 0               | 1        | 0        | 1         | 0        | 1        |
| 24            | 0               | 1        | · 0      | 1         | 1        | 1        |
| 25            | 0               | 1        | 1        | 0         | 0        | 0        |
| 26            | 0               | 1        | 1        | 0         | 1        | 0        |
| 27            | 0               | 1        | 1        | 0         | 0        | 1        |
| 28            | 0               | 1        | 1        | 0         | 1        | 1        |
| 29            | 0               | 1        | 1        | 1         | 0        | 0        |
| 30            | 0               | 1        | 1        | 1         | 1        | 0        |
| 31            | 0               | 1        | 1        | 1         | 0        | 1        |
| 32            | 0               | 1        | 1        | 1         | 1        | 1        |
|               | 1               | Ō        | Ō        | Ō         | Ō        | ō        |
| 34            | 1               | Ō        | Ő        | Ŏ         | l j      | Ŏ        |
| 35            | 1               | 0        | 0        | Ō         | Ō        | 1        |
| 36            | 1               | 0        | Ō        | 0         | 1        | 1        |
|               | -               |          |          |           |          | -        |

# 

### DISPLAY COMMAND SWITCH SETTINGS

| DISPLAY COMMA<br>SWITCH1 2<br>WORD 10 1<br>WORD 21 0 | ND FORMA         3       4       5       6         1       4       5       6         0       0       0       0 | T<br>7 8 9 10<br>ADDRESS<br>0 0 1 0 | $\begin{array}{cccccccccccccccccccccccccccccccccccc$ | 3 14 15 1<br>0 X X 1<br>K X 0 | $\begin{bmatrix} 6 & 17 \\ X & X \\ 0 & 0 \end{bmatrix}$ |         |
|------------------------------------------------------|----------------------------------------------------------------------------------------------------|-------------------------------------|------------------------------------------------------|-------------------------------|----------------------------------------------------------|---------|
|                                                      |                                                                                                    | WORD 1 9                            | SWITCHES                                             |                               | WORD 2 S                                                 | WITCHES |
| DISPLAY                                              | 14                                                                                                    | 15                                  | 16                                                   | 17                            | 13                                                       | 14      |
| 37                                                   | 1                                                                                                    | 0                                   | 0                                                    | 1                             | 0                                                        | 0       |
| 38                                                   | 1 1                                                                                                    | 0                                   | 0                                                    |                               | 1                                                        | 0       |
| 39                                                   | 1 1                                                                                                    | 0                                   | 0                                                    |                               | 0                                                        | 1       |
| 40                                                   | 1                                                                                                    | 0                                   | 0                                                    | 1                             | 1                                                        | 1       |
| 41                                                   | 1                                                                                                    | 0                                   | 1                                                    | 0                             | 0                                                        | 0       |
| 42                                                   | 1                                                                                                    | 0                                   | 1                                                    | 0                             | 1                                                        | 0       |
| 43                                                   |                                                                                                    | 0                                   | 1 1                                                  | 0                             | 0                                                        | 1       |
| 44                                                   | 1                                                                                                    | 0                                   | 1                                                    | 0                             | 1                                                        | 1       |
| 45                                                   | 1                                                                                                    | 0                                   | 1                                                    | 1                             | 0                                                        | 0       |
| 46                                                   | 1                                                                                                    | 0                                   | 1                                                    | 1                             | 1                                                        | 0       |
| 47                                                   | 1                                                                                                    | 0                                   | 1                                                    | 1                             | 0                                                        | 1       |
| 48                                                   |                                                                                                    | 0                                   | 1                                                    | 1                             | 1                                                        | 1       |
| 49                                                   |                                                                                                    | 1                                   | 0                                                    | 0                             | 0                                                        | 0       |
| 50                                                   |                                                                                                    | 1                                   | 0                                                    | 0                             | 1                                                        | 0       |
| 51                                                   |                                                                                                    | 1                                   | 0                                                    | 0                             | 0                                                        | 1       |
| 52                                                   | 1                                                                                                    | 1                                   | 0                                                    | 0                             | 1                                                        | 1       |
| 53                                                   | 1                                                                                                    | 1                                   | 0                                                    | 1                             | 0                                                        | 0       |
| 54                                                   | 1                                                                                                    | 1                                   | 0                                                    | 1                             | 1                                                        | 0       |
| 55                                                   | 1                                                                                                    | 1                                   | 0                                                    | 1                             | 0                                                        | 1       |
| 56                                                   | 1                                                                                                    | 1                                   | 0                                                    | 1                             | 1                                                        | 1       |
| 57                                                   | 1                                                                                                    | 1                                   | 1                                                    | 0                             | 0                                                        | 0       |
| 58                                                   | 1                                                                                                    | 1                                   | 1                                                    | 0                             | 1                                                        | 0       |
| 59                                                   | 1                                                                                                    | 1                                   | 1                                                    | 0                             | 0                                                        | 1       |
| 60                                                   | 1                                                                                                    | 1                                   | 1                                                    | 0                             | 1                                                        | 1       |
| 61                                                   | 1                                                                                                    | 1                                   | 1                                                    | 1                             | 0                                                        | 0       |
| 62                                                   | 1                                                                                                    | 1                                   | 1                                                    | · 1                           | 1                                                        | 1       |
| 63                                                   | 1                                                                                                    | 1 1                                 | l ī                                                  |                               | 0                                                        |         |
| 50                                                   | 1                                                                                                    | 1 *                                 | _ <b>▲</b>                                           | 1 *                           |                                                          | · •     |

### ♦TABLE F ♦

| 1 | 2         | 3         | 4         | 5         | 6         | 7         | 8          | 9          | 10 | 11 | 12 | 13 | 14 | 15 | 16 | 17 |
|---|-----------|-----------|-----------|-----------|-----------|-----------|------------|------------|----|----|----|----|----|----|----|----|
| 1 | Port<br>1 | Port<br>2 | Port<br>3 | Port<br>4 | Port<br>5 | Port<br>6 | Port<br>7* | Port<br>8* | 0  | 0  | 0  | 0  | 0  | 0  | 0  | 0  |

#### PORT INDICATOR ASSOCIATIONS

\* Check switch 2 or 3 on TM317 for associated port. If in 232 position and if loopback test is alright, check data set and associated circuit.

#### ♦TABLE G€

#### SERIAL DISPLAY RESPONSES (NOTE)

| DISPLAY<br>NUMBER  |   |   |    |   |   |   |   |   | BIT N | IUMBER |    |    |    |     |    |    |    |
|--------------------|---|---|----|---|---|---|---|---|-------|--------|----|----|----|-----|----|----|----|
| POR SERIAL<br>PORT | 1 | 2 | 3  | 4 | 5 | 6 | 7 | 8 | 9     | 10     | 11 | 12 | 13 | 14  | 15 | 16 | 17 |
| 1st                | 1 | 0 | 0  | 0 | 0 | 0 | 0 | 1 | 0     | 0      | 0  | 0  | 0  | 0   | 0  | 1  | 1  |
| 2nd                | 1 | 0 | 0  | 0 | 0 | 1 | 0 | 1 | 0     | 0      | 0  | 0  | 0  | 1   | 0  | 1  | 1  |
| 3rd                | 1 | 0 | 0. | 0 | 1 | 0 | 0 | 1 | 0     | 0      | 0  | 0  | 1  | 0   | 0  | 1  | 1  |
| 4th                | 1 | 0 | 0  | 0 | 1 | 1 | 0 | 1 | 0     | 0      | 0  | 0  | 1  | 1   | 0  | 1  | 1  |
| 5th                | 1 | 0 | 0  | 1 | 0 | 0 | 0 | 1 | 0     | 0      | 0  | 1  | 0  | 0   | 0  | 1  | 1  |
| 6th                | 1 | 0 | 0  | 1 | 0 | 1 | 0 | 1 | 0     | 0      | 0  | 1  | 0  | 1   | 0  | 1  | 1  |
| 7th                | 1 | 0 | 0  | 1 | 1 | 0 | 0 | 1 | 0     | 0      | 0  | 1  | 1  | 0   | 0  | 1  | 1  |
| 8th                | 1 | 0 | 0  | 1 | 1 | 1 | 0 | 1 | 0     | 0      | 0  | 1  | 1  | - 1 | 0  | 1  | 1  |

**Note:** Each and every port must start with display 1 of this table; eg, if port 1 has starting display number 9 and is equipped for 3 displays (9 through 11), the following responses will occur:

• Display 9 response should look like the first display number for serial port.

• Display 10 responses should look like the second display number for serial port.

• Display 11 response should look like the third display number for serial port.